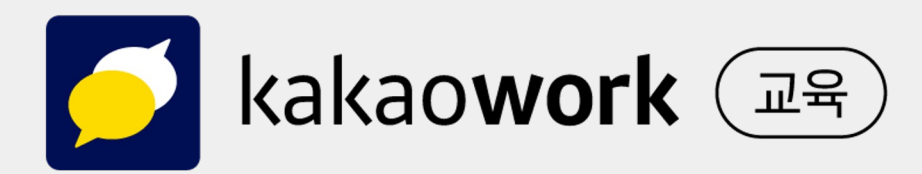

# 교육용 카카오워크 소개서

## 수업과 소통을 한 곳에서, 교육용 카카오워크를 만나보세요

©Kakao Enterprise Corp.

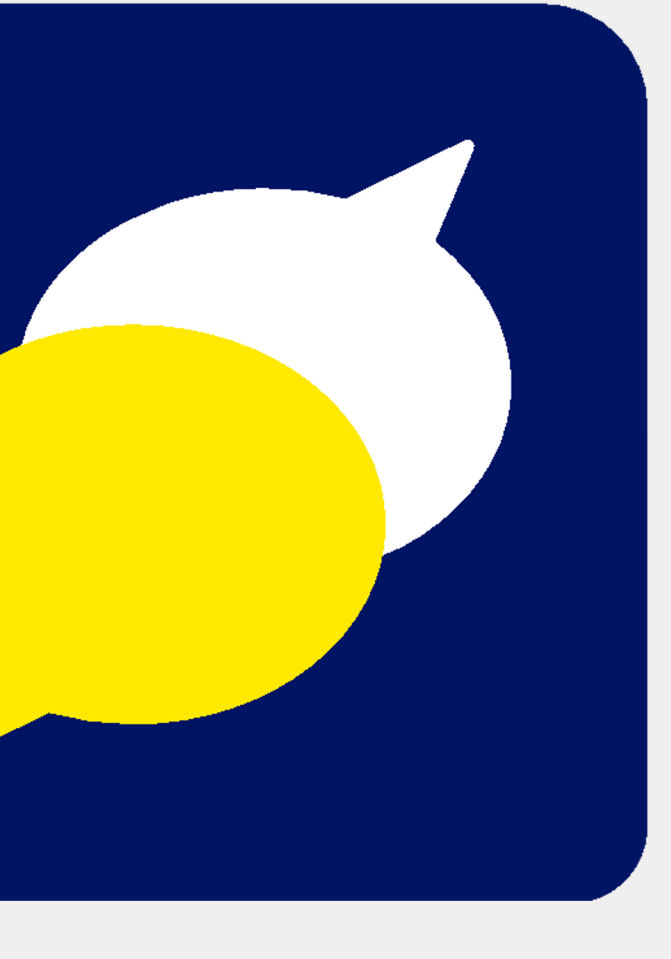

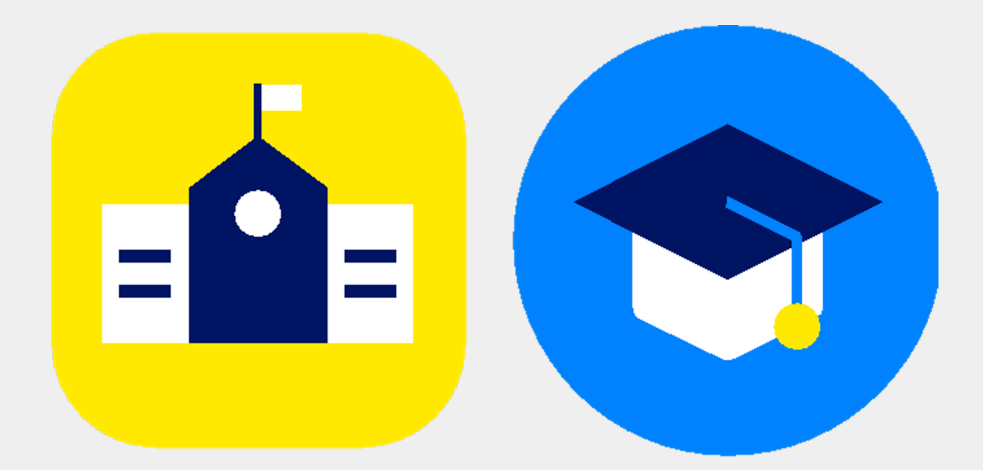

## kakao**work**

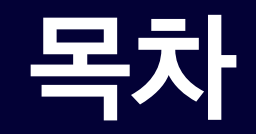

## 01 교육용 카카오워크 소개

- 02 기능 소개
- 03 부가 기능
- 04 도입사례
- **05** 도입 절차
- **06** 자주 묻는 질문

# 이 1 교육용 카카오워크 소개

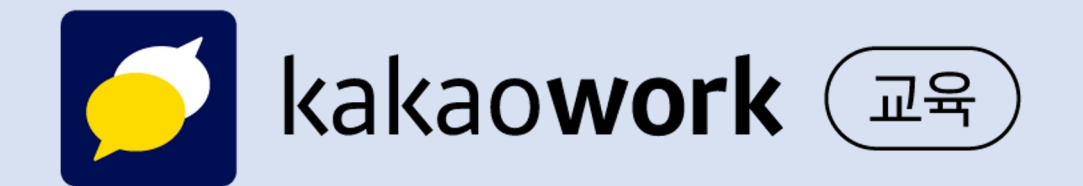

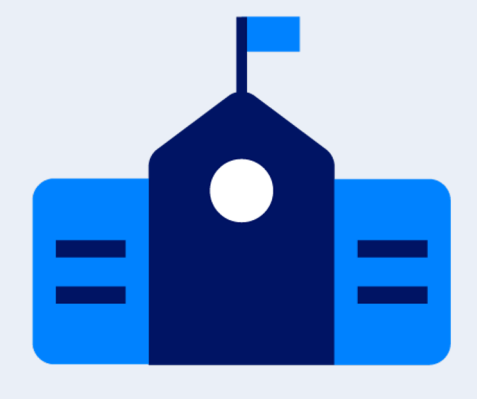

교육용 카카오워크로 시작하는 우리 학급/학교만의 전용 공간

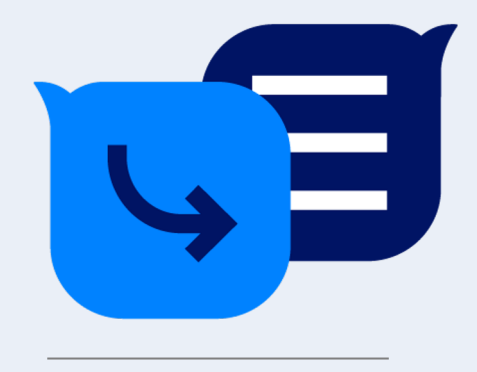

온·오프라인 연계 학습을 위한 교육 공간과 편리한 학급/학교 관리

## 교육용 카카오워크는 온·오프라인 연계 학습을 위한 화상수업, 설문, 캘린더, 바로가기, 워크보드 등 수업에 유용한 다양한 도구를 제공하여 교사와 학생의 자유로운 소통을 돕는 교육 지원 통합 메신저입니다.

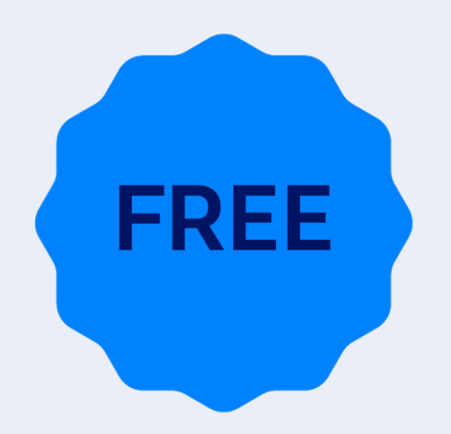

국내 초/중/고등학교 대상 무료 제공

# 이 2 기능소개

- 우리 학교만의 설정
- 바로가기
- 멤버 계정 생성/관리
- 채팅
- 화상회의
- 웨비나
- 할일관리

- 게시판
- 워크보드
- 설문
- 캘린더
- 통합검색
- AI 어시스턴트 /캐스퍼

# 우리 학급/학교에 딱 맞는 메신저, 교육용 카카오워크와 함께해요

교육용 카카오워크에서는 대표 색상 설정, 교표 삽입 등의 기능으로 우리 학급/학교만의 전용 공간을 만들 수 있어요. 카카오워크 관리자 서비스에서 학교에 어울리는 설정으로 워크스페이스를 구성해 보세요.

\* 관리자 서비스 바로가기

#### 우리 학교만의 설정

| <b>카카오초등학교</b> 관리자                                                                                                    |           |                                                                                | 관리자 서비스 이용가이드 🕘            | •••      | •                                                                                                    |
|----------------------------------------------------------------------------------------------------|-----------|--------------------------------------------------------------------------------|----------------------------|----------|----------------------------------------------------------------------------------------------------|
| (1) 워크스페이스 환경 ^                                                                                                    | 기본 정보     | 보를 설정합니다.                                                                      |                            | <b>6</b> | 채팅 ~                                                                                                    |
| 기본 정보<br>프로필 정보                                                                                                    | 워크스페이스명   | 카카오초등학교                                                                        | 멤버 리스트 멤버 프로필              | ⊘<br>≡   | 😻 <b>5학년</b><br>안녕하세요 :                                                                                                    |
| ○ 워크스페이스 멤버 ✓                                                                                                    | 워크스페이스 ID | _kakaowork@123456789_123456789abcdefg123456789abcdefg_                         | 9:41 🗢 📼                   |          | (ලං) 대 리<br>축근 후 체크                                                                                                    |
| 品 바로가기 관리                                                                                                    | 워크스페이스 로고 | 위크스페이스 로고를 등록해보세요. <b>찾아보기</b><br>이미지 권장 사이즈는 300 * 60 입니다. 배경화면은 투명으로 제작해주세요. | 카카오초등학교 ( <sup>0</sup> ) Q | 000      | @네오서생!                                                                                                    |
| ☆ 봇관리 ∨ ▲ 보안 ∨                                                                                                    | 대표 색상     |                                                                                | TODAY 09:30 - 18:30 >      |          | <u>المعامة</u> عدد المعامة المحادة المحادة محادة محادة محادة محادة<br>محادة المحادة المحادة المحادة المحادة المحادة المحادة محادة محادة محادة محادة محادة محادة محادة محادة محادة محا |
| <ul> <li>         • 결제 →         ■         ■         ■         ■         ■         ■         ■         ■         ■         ■         ■         ■         ■         ■         ■         ■         ■         ■         ■         ■         ■         ■         ■         ■         ■         ■         ■         ■         ■         ■         ■         ■         ■         ■         ■         ■         ■         ■         ■         ■         ■         ■         ■         ■         ■         ■         ■         ■         ■         ■         ■         ■         ■         ■         ■         ■         ■         ■         ■         ■         ■         ■         ■         ■         ■         ■         ■         ■         ■         ■         ■         ■         ■         ■         ■         ■         ■         ■         ■         ■         ■         ■         ■         ■         ■         ■         ■         ■         ■         ■         ■         ■         ■         ■         ■         ■         ■         ■         ■         ■         ■         ■         ■         ■         ■         ■         ■         ■         ■         ■         ■         ■         ■         ■         ■         ■          ■</li></ul> |           | 멤버 프로필 색상 수정<br>• 연하게(권장) 진하게                                                  | 전체 멤버 보기 >                 |          | २२२                                                                                                    |
|                                                                                                    | 슈퍼 관리자    | 정유진선생님 yujin.jung@kakaoelementary.kr 변경하기                                      |                            | ్రి      | 기가 연중 두                                                                                                    |
|                                                                                                    |           |                                                                                |                            | ب<br>¢   | ·····································                                                                                                    |
|                                                                                                    |           |                                                                                |                            |          | 사진을 보냈                                                                                                    |

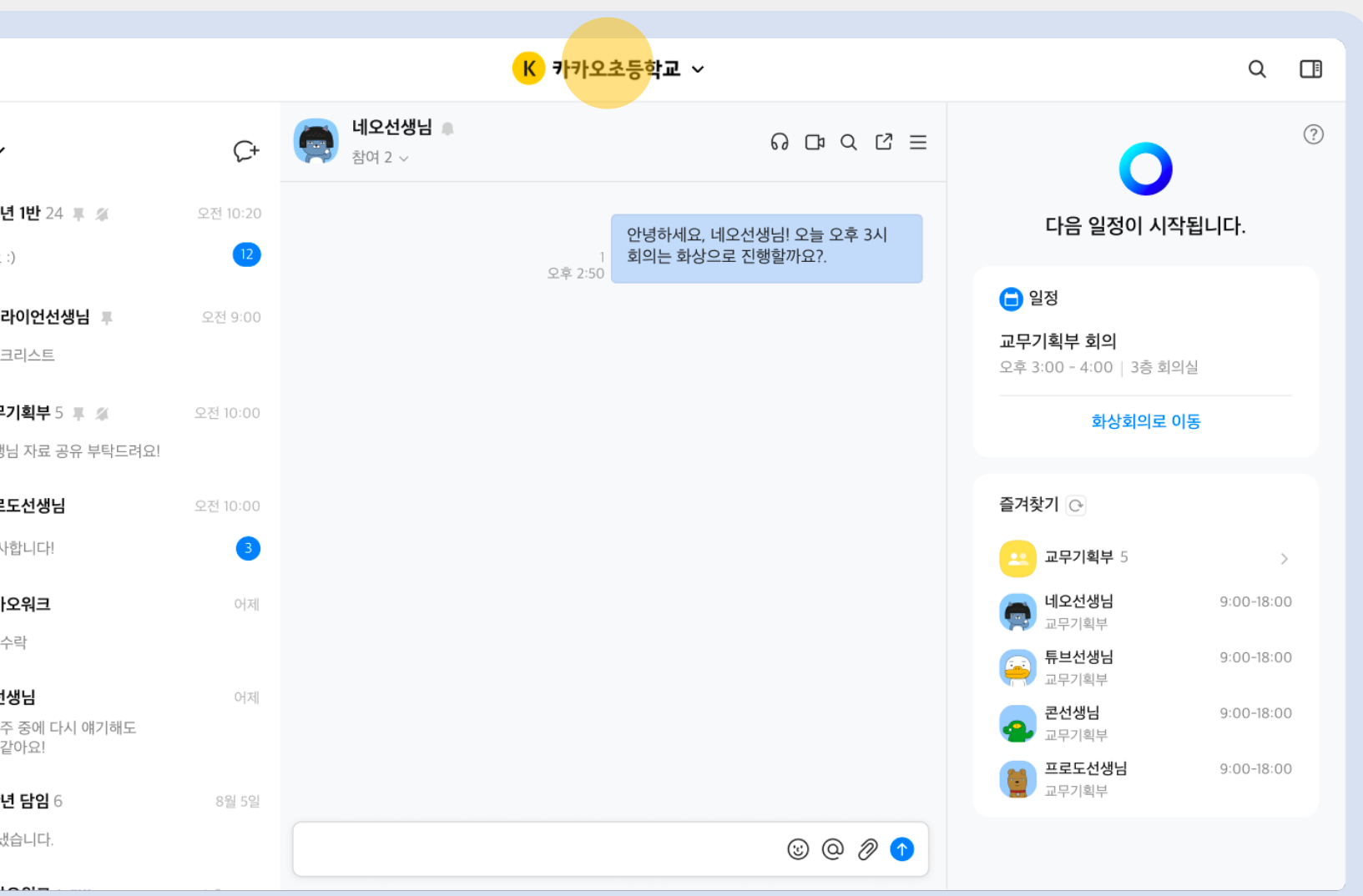

# 바로가기 기능을 통해 필요한 도구를 한 번에 연결해요

학교 홈페이지, 학습 포털 등 교육 환경에 필요한 웹사이트와 플랫폼을 바로가기로 연결할 수 있어요. 자주 찾는 사이트를 바로가기에 등록해 보세요.

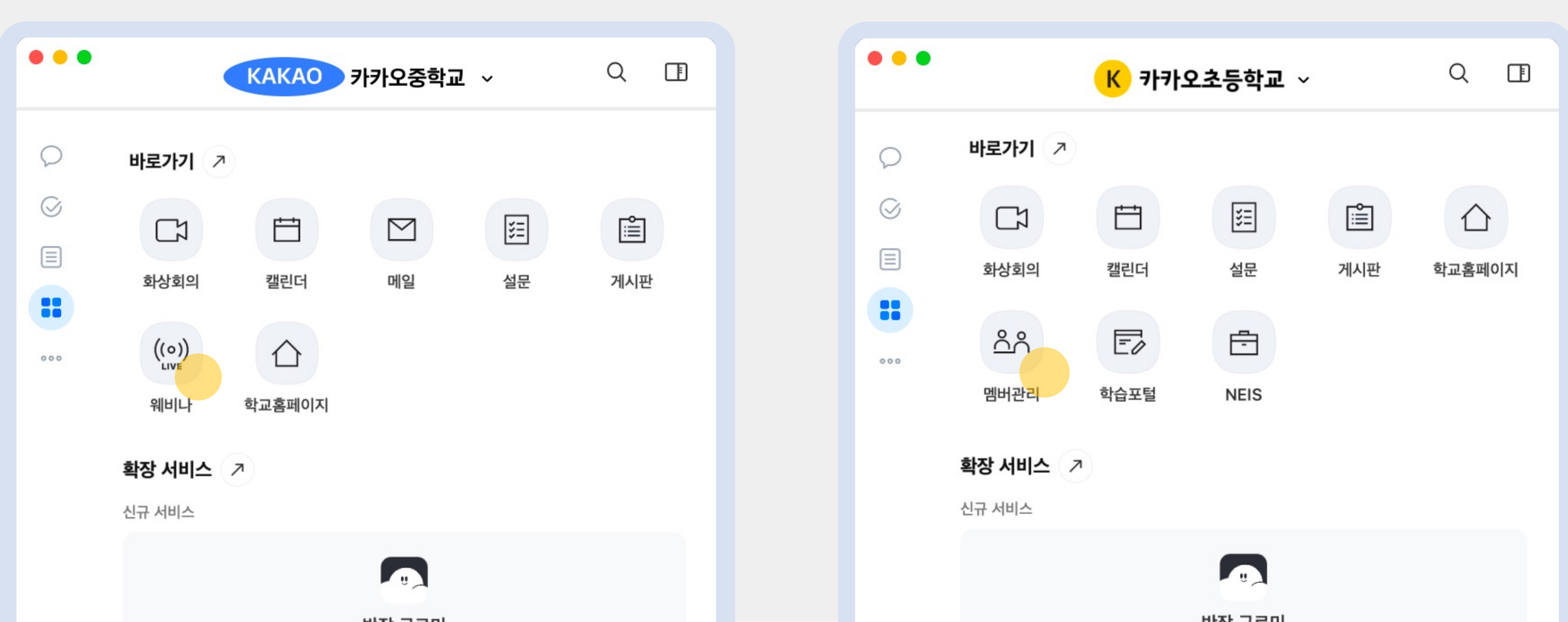

우리 학교만의 바로가기

# 번거로운 가입 절차 없이, 직접 학생 계정을 생성하고 관리해요

카카오워크에서 함께하고 싶은 동료 교사/학생의 계정을 생성하고 관리할 수 있어요. 학생들이 인증 가능한 개별 이메일이 없는 경우 추천해요. 멤버 일괄 등록 기능을 통한 빠른 계정 생성과 간단한 계정 변경 및 비밀번호 재설정을 사용해 보세요. (<u>case1 방식</u>에만 해당합니다) \*교육용 카카오워크 사용 동의서 양식 다운로드

멤버 계정 생성/관리

| 돌아가기 일반 사용자 추가히 | ۱<br>۱                          |                               |                 |
|-----------------|---------------------------------|-------------------------------|-----------------|
|                 | <b>계정 만들어주기</b><br>사용자의 정보를 관리지 | <del>가 입</del> 력하여 채널에 추가합니다. |                 |
|                 | 계정 하나씩 추기                       | 7}                            |                 |
|                 | 이름 *                            | 2~15자                         | ② 조직구·<br>작성된 조 |
|                 | 아이디                             | 50자 이내 (이미 추가한 경우 불가)         |                 |
|                 | 비밀번호                            | 영문, 숫자로 입력                    |                 |
|                 | 조직구분 1 💿                        | ex. 1학년                       | (               |
|                 | 조직구분 2 💿                        | ex. A반                        |                 |
|                 | 같은 아이디 2                        | 예정 덮어쓰기 💿 추가하기                |                 |
|                 | ▲ CSV로 일괄                       | 수가                            |                 |
|                 | 삭제                              |                               |                 |
|                 |                                 |                               |                 |

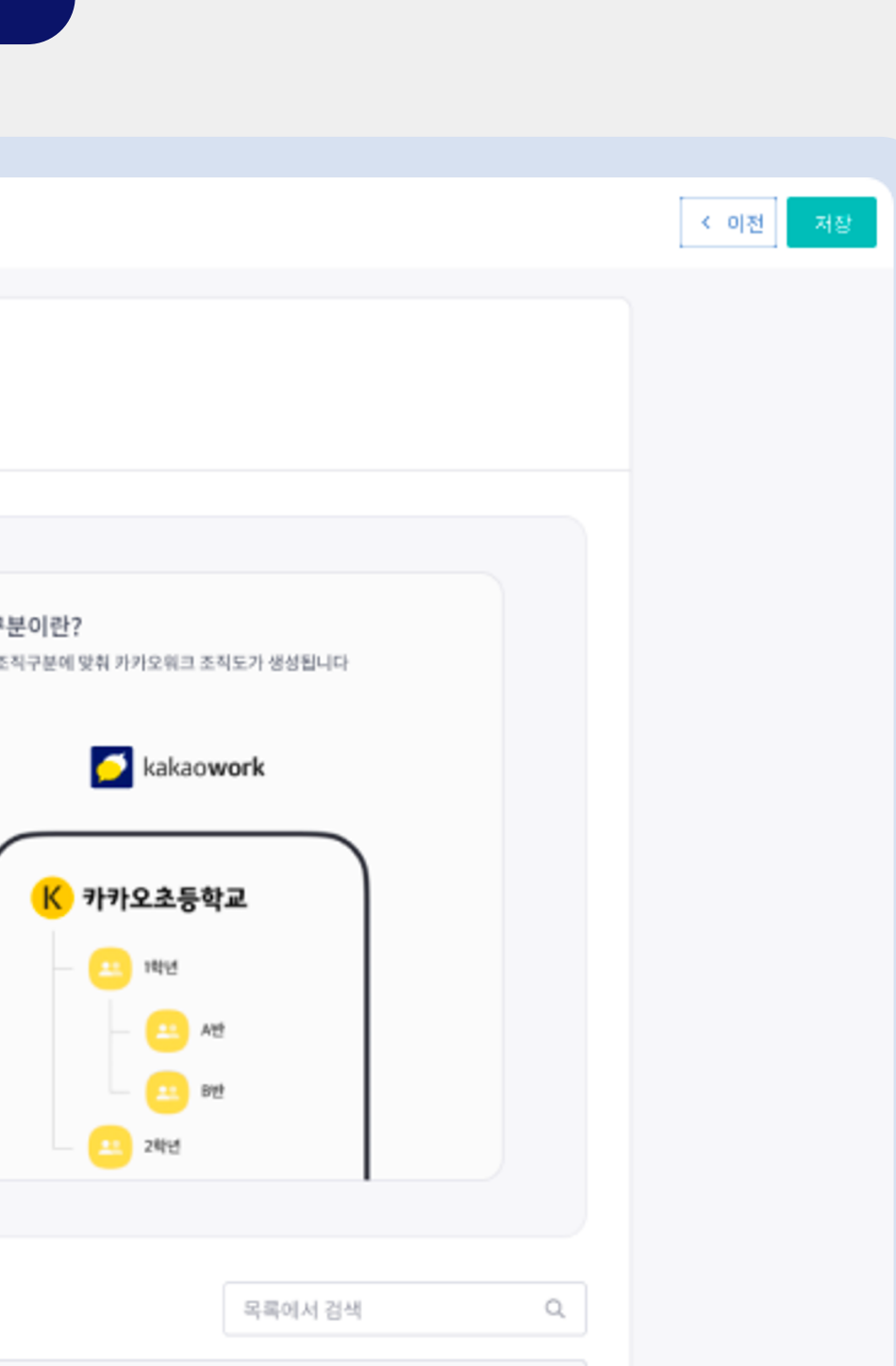

# 채팅, 이모티콘, 이모지 반응으로 실시간 소통해요

카카오워크 채팅으로 학급/학교를 연결하여 어디서든 편안하게 소통할 수 있어요.

이모지 반응과 이모티콘, 메시지 읽음 확인과 답장, 멘션 기능을 활용하여 활발하게 대화를 나눠보세요.

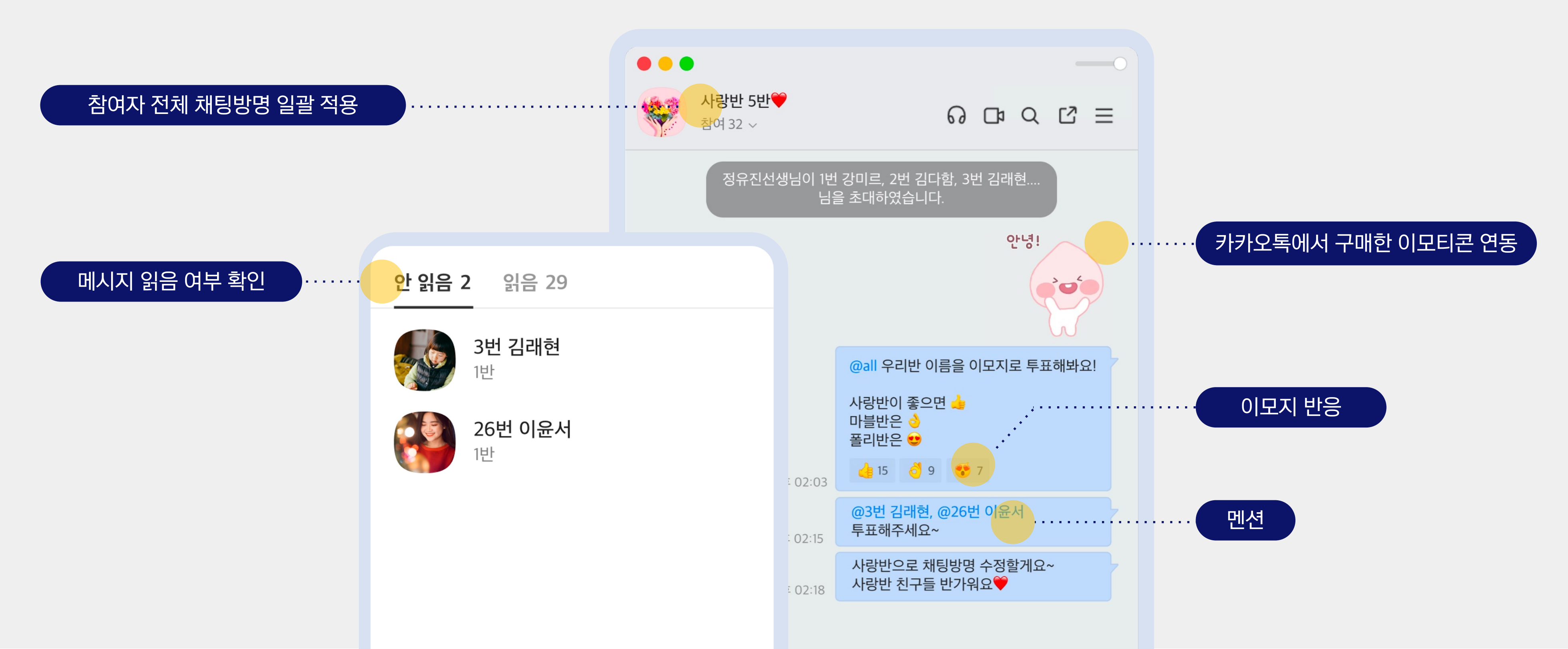

# 카카오톡과 유사한 모습에 학교에 꼭 필요한 기능까지, 누구나 쉽게 사용해요

국민 메신저 카카오톡과 유사한 화면 덕분에 별다른 교육 없이도 누구나 쉽게 사용할 수 있어요. 초대 이전 대화 내역 확인, 조직도 기반 채팅방 생성, 방장 기능 등 학교에 특화된 메신저를 만나보세요.

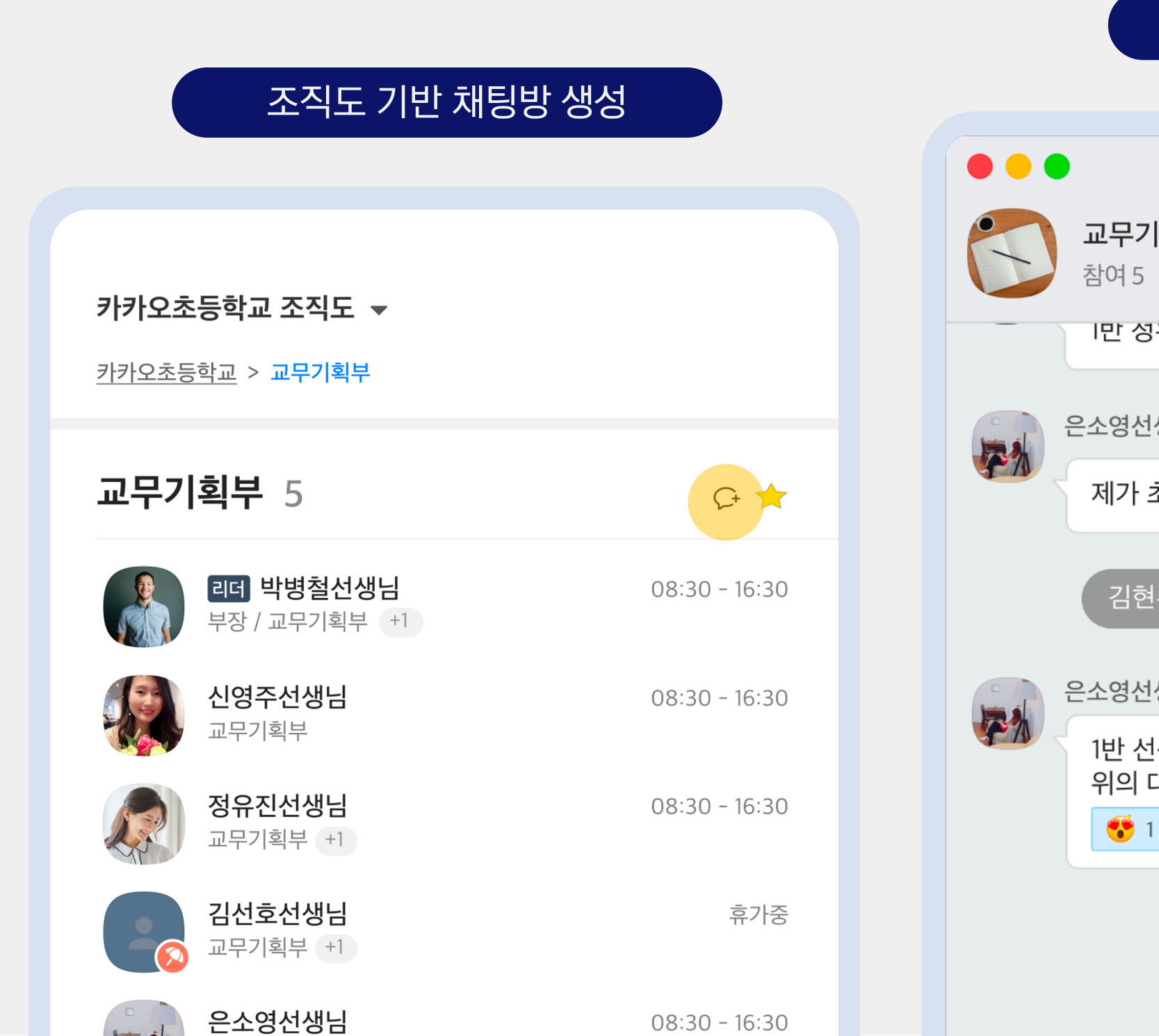

### 초대 이전 대화 내역 확인

| <b>무기획부</b><br>예5 ~                       | ଜଦସ ଅ ≡         |
|-------------------------------------------|-----------------|
| ! 성유신선생님 조내가 안된 것                         | 전 같아요~ 오후 02:29 |
| 영선생님<br>가 초대할게요! 2 ><br>오후 02:32          |                 |
| 김현우선생님이 정유진선생님;                           | 을 초대하였습니다.      |
| 경선생님                                      |                 |
| <u>난</u> 선생님 초대를 못드렸네요.<br>의 대화 내용 확인하세요! |                 |
| 5 1                                       | 2 ><br>오후 02:32 |
|                                           |                 |
| < <b>3</b><br>오후 02:33                    | @김현우선생님 감사합니다!  |
|                                           |                 |

# 클릭 한 번으로 채팅방에서 손쉽게 화상수업을 공유해요

채팅방 하단의 버튼을 클릭해서 실시간 화상수업을 개설하고, 바로 링크를 공유하세요.

학생들이 빠르고 편리하게 수업에 참여할 수 있어요. 학생의 질문에 빠르게 답하고 싶을 때, 채팅방 버튼으로 화상수업을 열어 보세요.

| 채팅방에서 화상수업 개설                                                                                                    | 라이언선생님의 회의실<br>라이언선생님 |
|----------------------------------------------------------------------------------------------------|-----------------------|
| 값       값       □       □       □       □       □       □       □       □       □       □       □       □       □       □       □       □       □       □       □       □       □       □       □       □       □       □       □       □       □       □       □       □       □       □       □       □       □       □       □       □       □       □       □       □       □       □       □       □       □       □       □       □       □       □       □       □       □       □       □       □       □       □       □       □       □       □       □       □       □       □       □       □       □       □       □       □       □       □       □       □       □       □       □       □       □       □       □       □       □       □       □       □       □       □       □       □       □       □       □       □       □       □       □       □       □       □       □       □       □       □       □       □       □       □       □       □       □ |                       |
| <b>카카오워크 화상회의</b><br>언제 어디서나 화상회의. 같은 공간에<br>meeting.kakaowork.com                                                                                                    |                       |
| 메시지를 입력해보세요.<br>ⓒ @ 🖉 🔾                                                                                                    |                       |

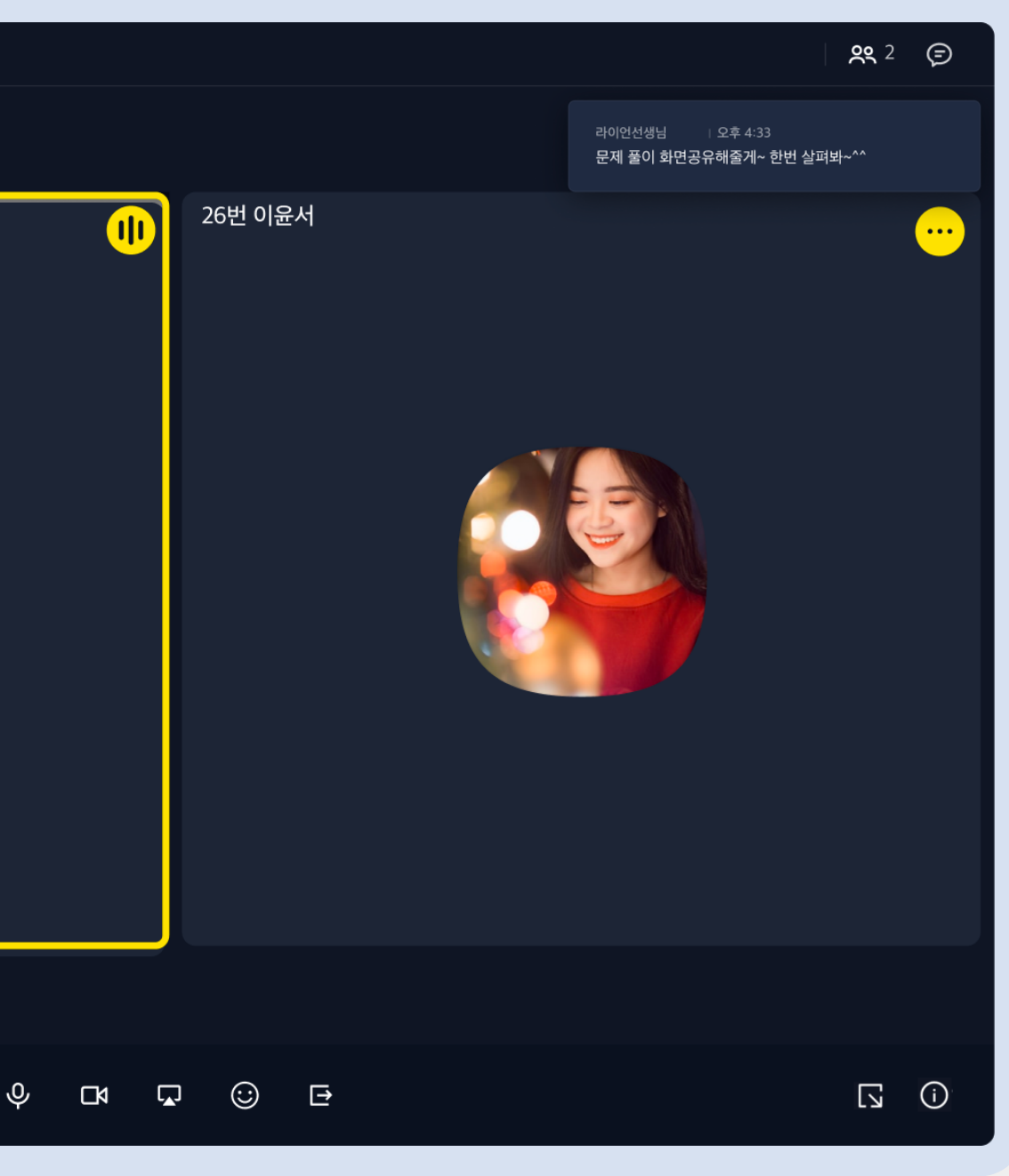

# 최대 200명 참여, 한눈에 49명까지 볼 수 있어요

교육용 카카오워크 화상회의는 최대 인원 200명까지 참여 가능해요. 한눈에 49명(7x7 그리드뷰)까지 볼 수 있는 안정적인 화상 환경을 경험해 보세요.

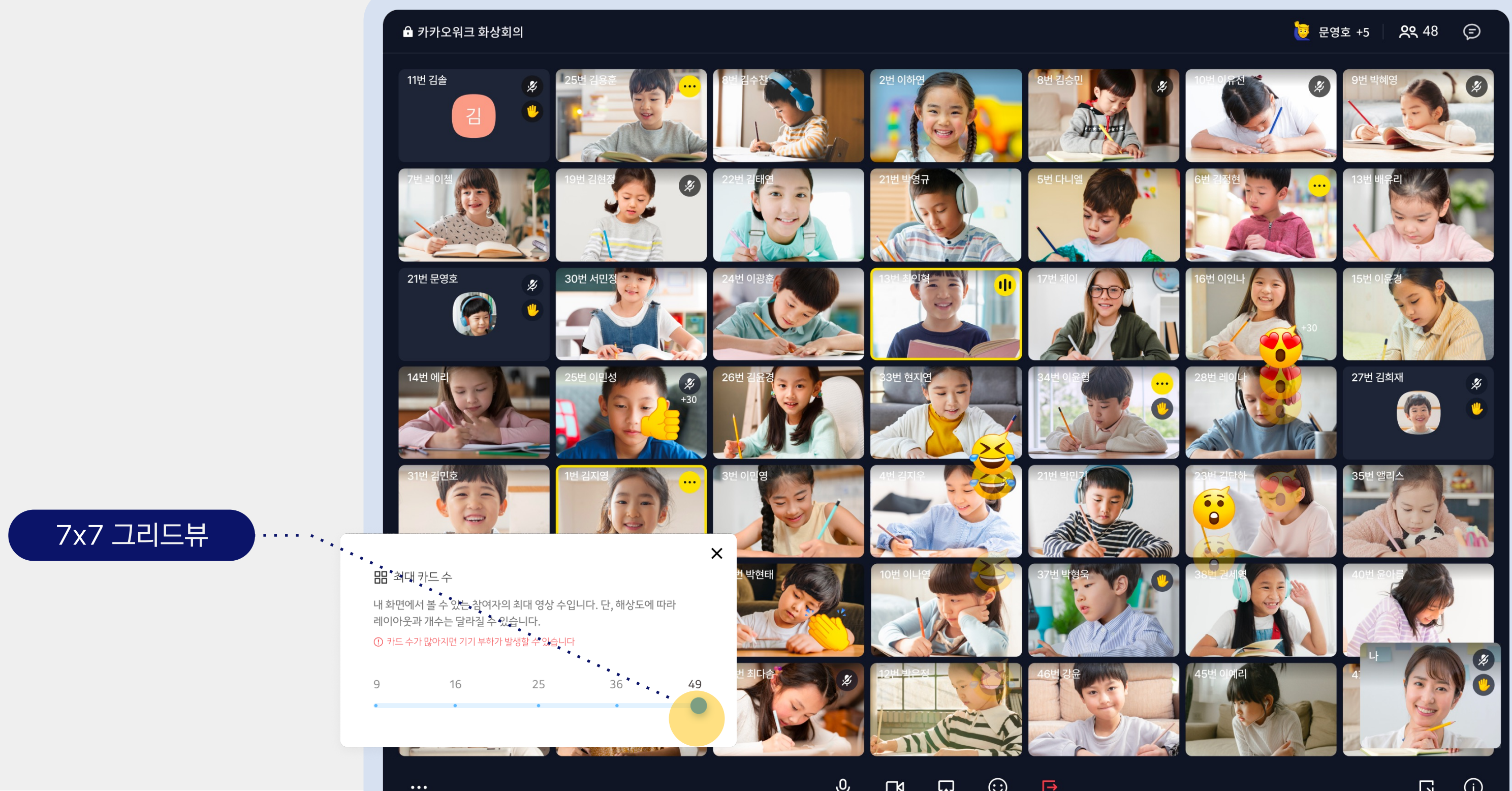

# 게스트라면 가입과 설치 없이 초대링크만으로 화상수업에 참여해요

교사(Host)만 가입하면 학생(Guest)은 가입과 설치 없이 참여할 수 있어요. 동일한 링크로 화상수업 재개설도 가능! 하나의 초대 링크로 학생들을 쉽게 초대하세요.

\* PC에서만 게스트(Guest) 권한으로 수업에 참여할 수 있습니다.

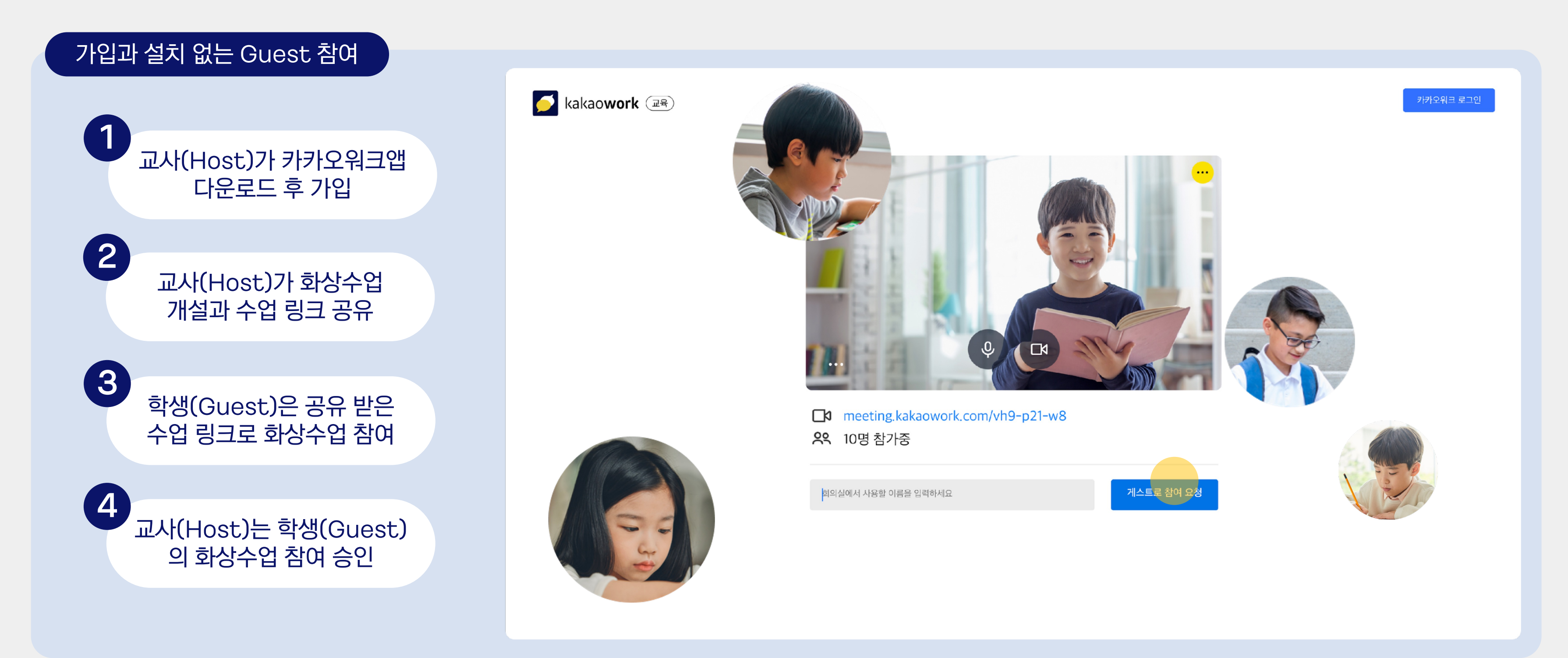

# 강력해진 교사(Host) 권한으로 직접 제어할 수 있어요

수업에 참여하는 학생의 마이크와 카메라를 제어할 수 있어요. 참여자 내보내기, 참여자 목록 다운로드, 화상수업 암호 설정 기능으로 온라인 수업 환경을 오프라인처럼 관리하세요. \* 카카오워크 화상수업을 개설한 교사(Host)는 학생(Guest)을 내보내거나 카메라/마이크를 끌 수 있습니다.

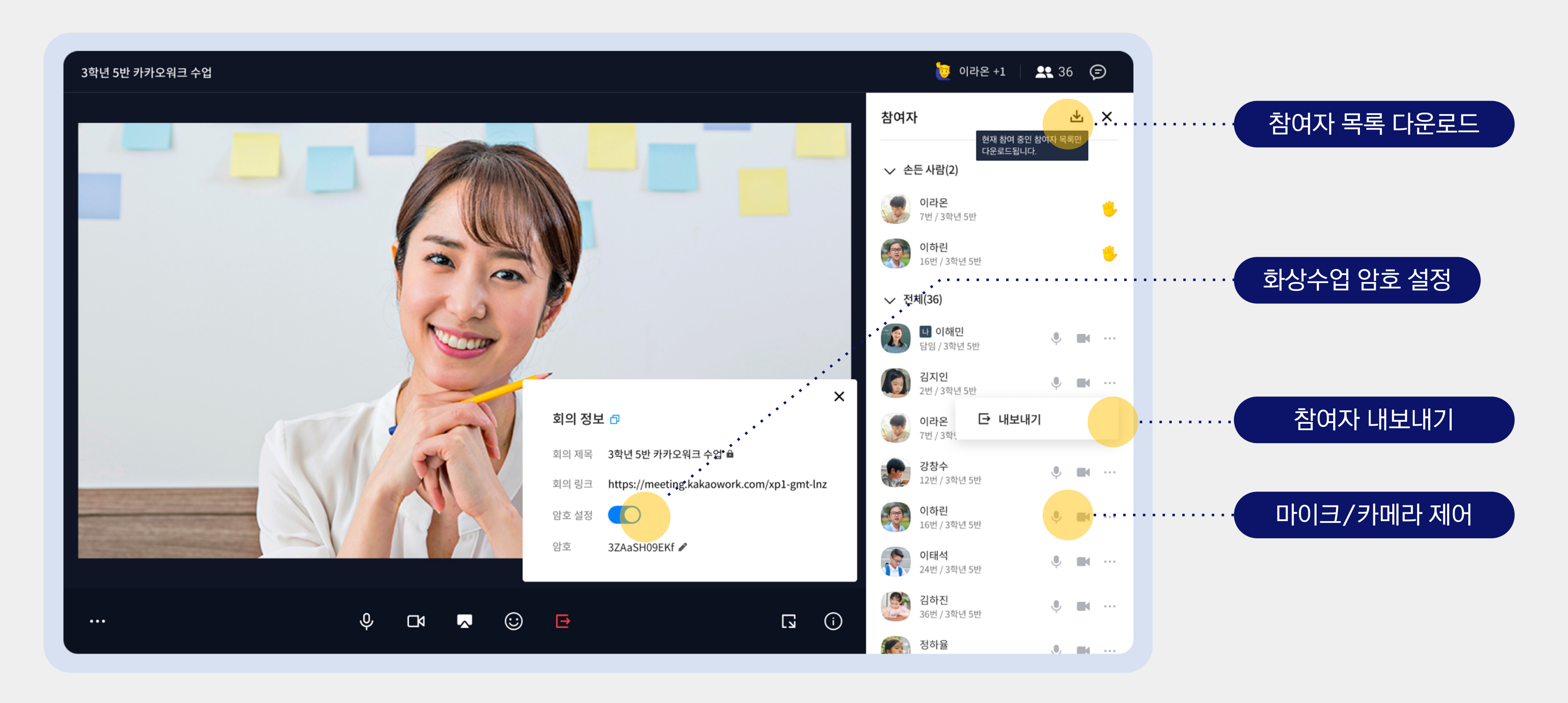

# 지루한 수업은 이제 그만, 다양한 기능을 활용해요

이모지 반응, 손들기 기능으로 학생들의 화상수업 참여도를 높일 수 있어요.

손 든 학생을 순서대로 확인하여 발표 순서를 정하고 학생들의 이모지 반응으로 우수 발표자를 선정해 보세요.

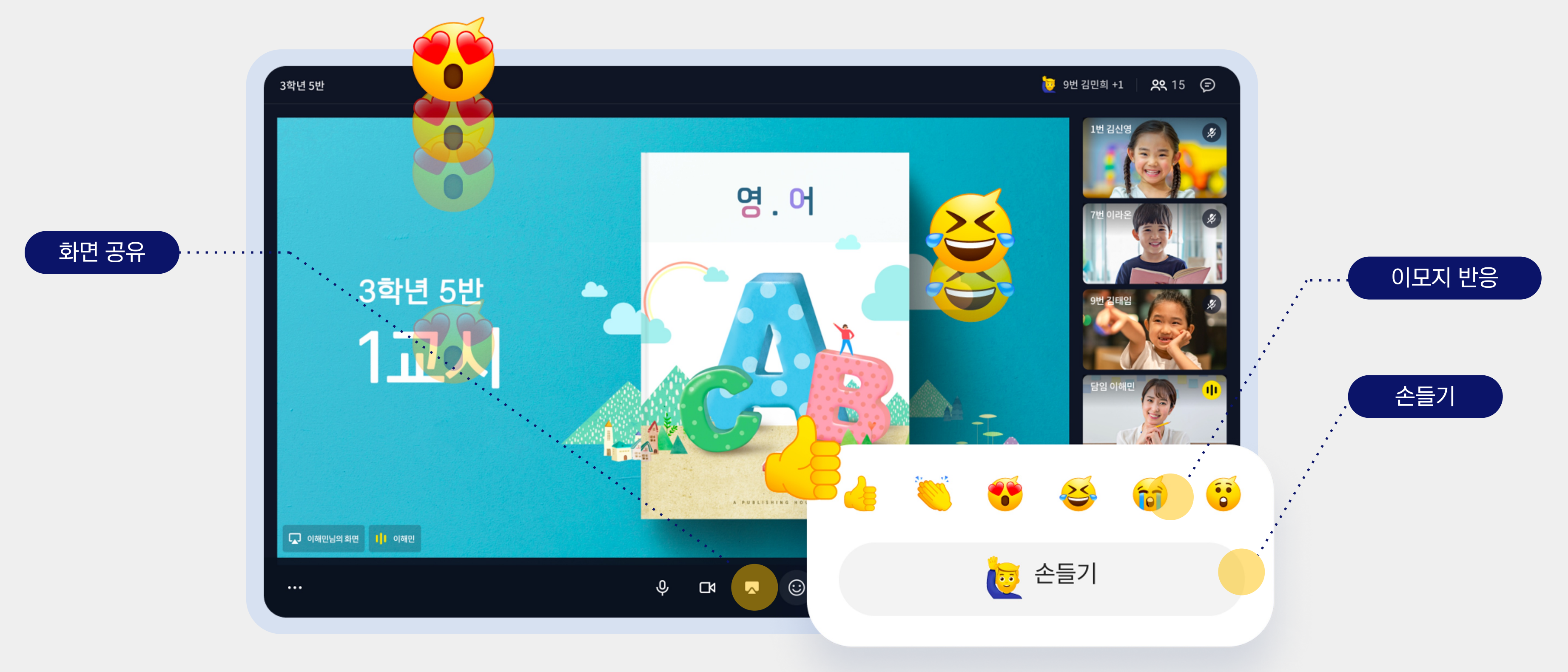

## 배경 블러 기능으로 사생활을 보호해요

배경 정리가 너무 안되어 산만해 보일 때, 사생활을 보호하고 싶을 때 배경 블러 기능을 사용해요. 보다 정돈된 분위기에서 화상수업을 시작해 보세요.

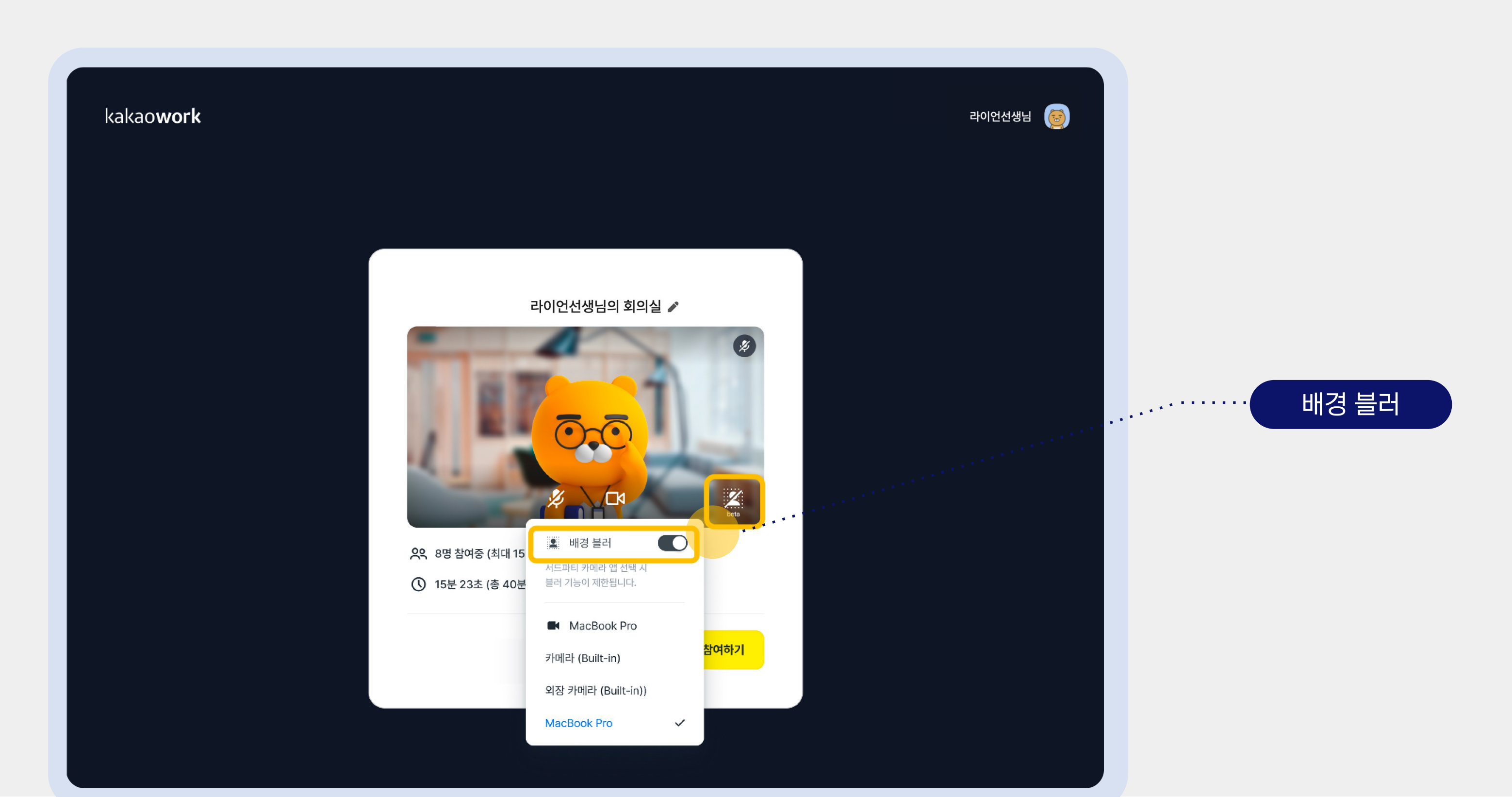

화면 공유

# 200명 이상의 온라인 행사는 카카오워크 웨비나를 활용해요

최대 참여 인원 1,000명까지 라이브 방송이 가능해요. 리액션과 채팅으로 대규모 참여자들과 활발하게 소통해 보세요. \* 카카오워크 웨비나 기능은 현재 PC만 제공되며, 모바일 웹은 추후 지원 예정입니다.

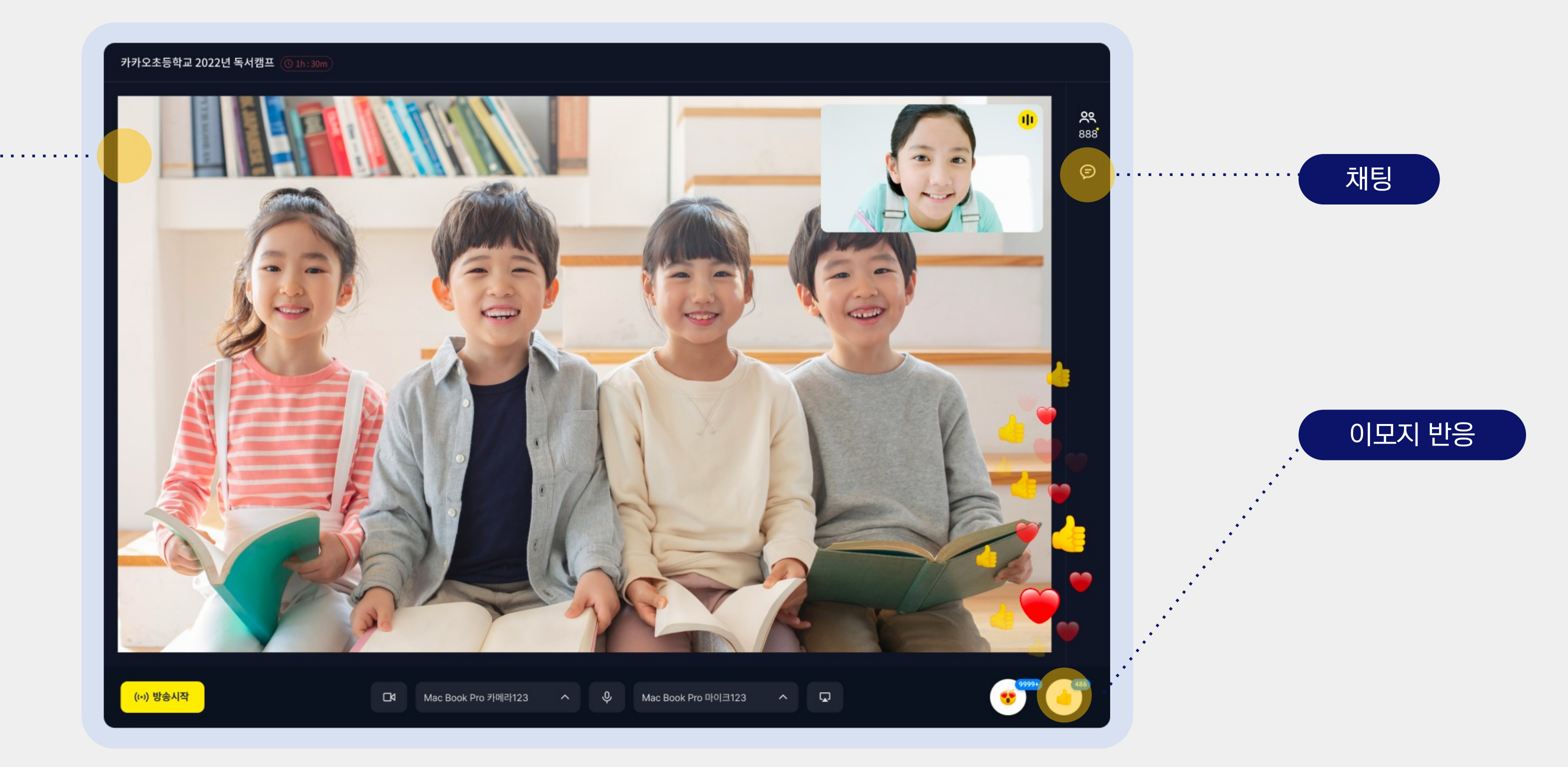

# 알림장이나 할 일도 카카오워크로 간편하게 공지해요

## 할 일 기능으로 과제를 할당하거나 알림장으로 활용할 수 있어요. 누가, 언제까지, 어떤 과제를 해야 할지, 몇 번의 클릭으로 손쉽게 지정해 보세요.

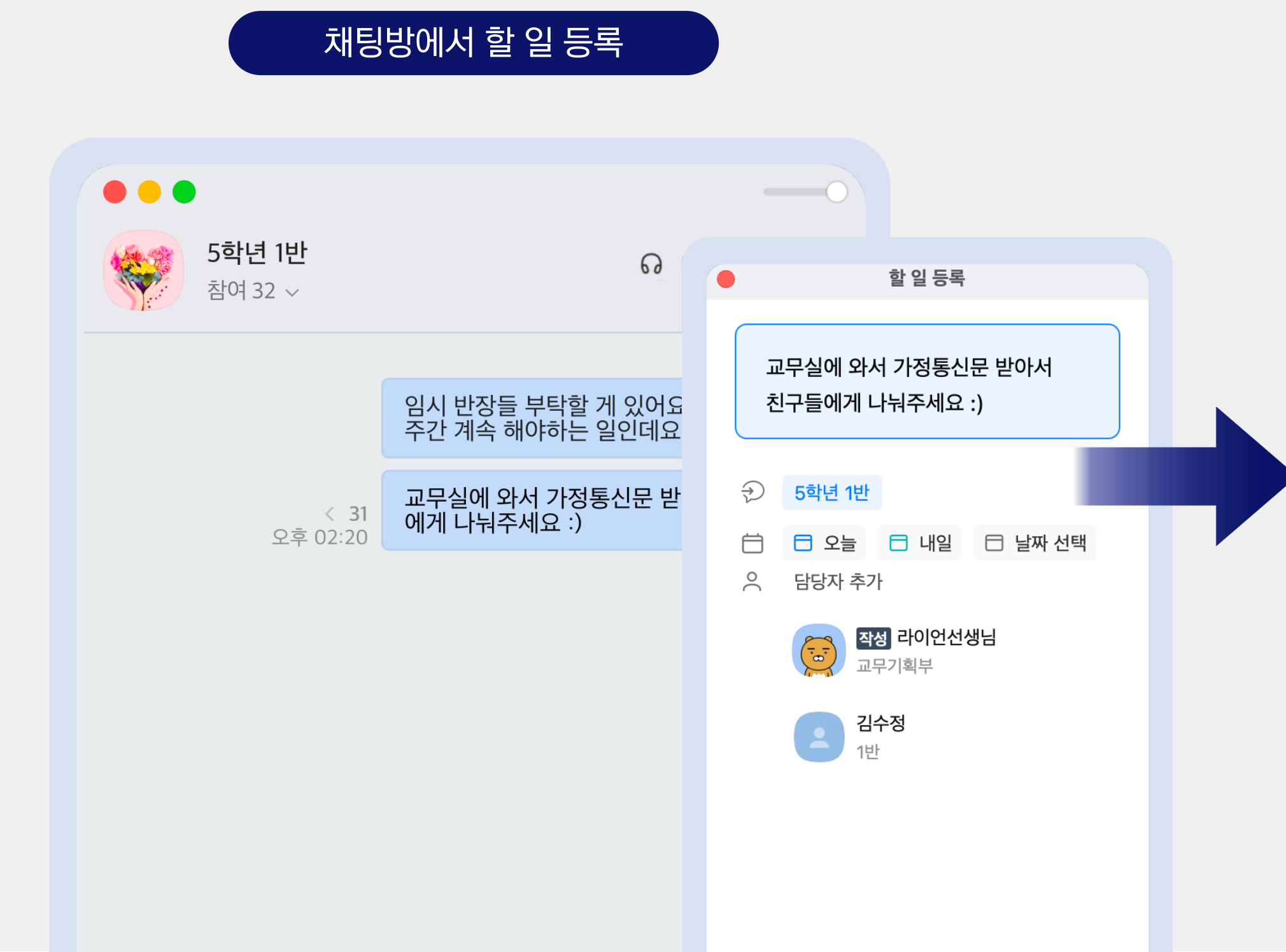

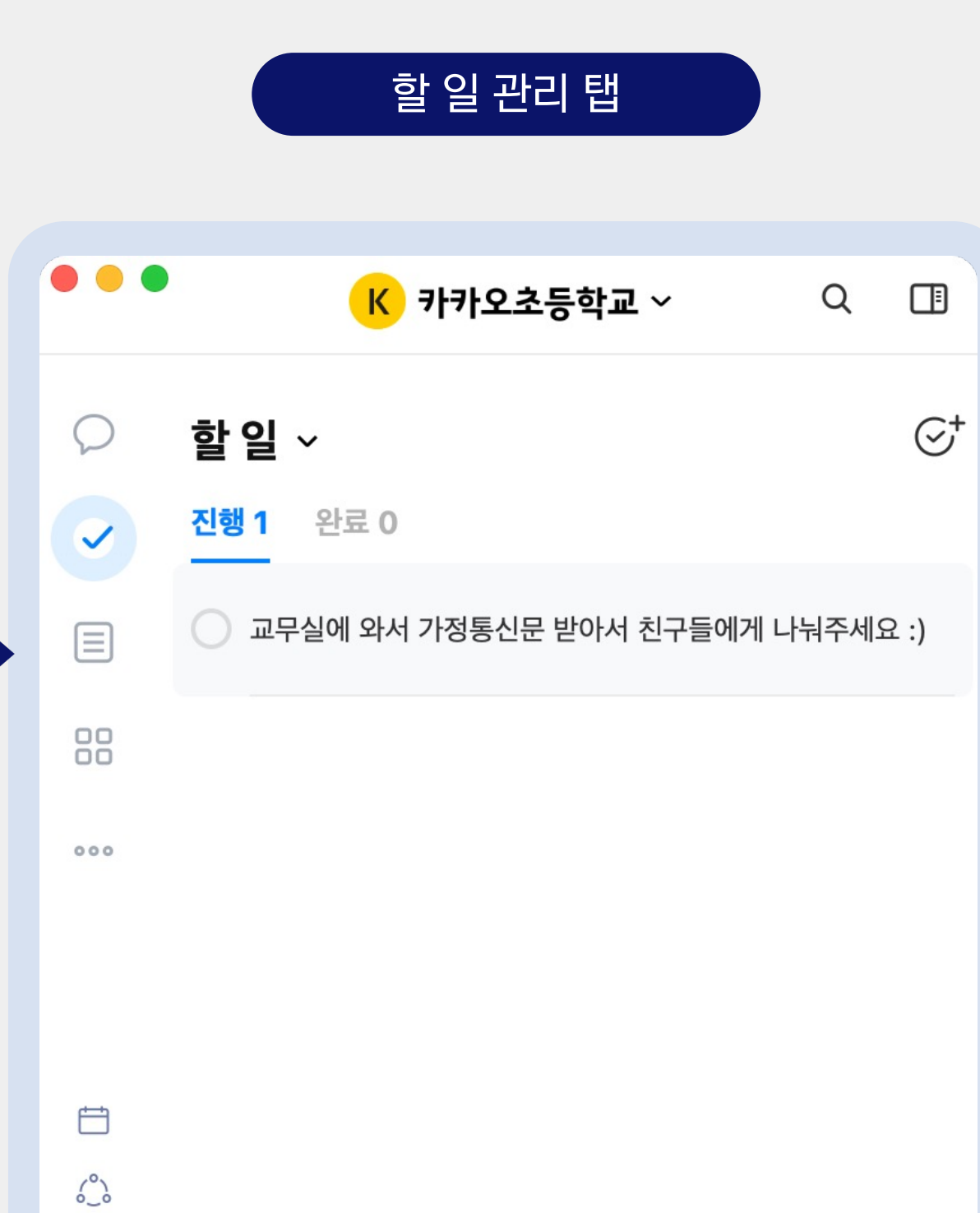

 $\cap$ 

## 모두에게 쉽고 빠르게 공지사항을 알려요

## 모두가 함께 볼 수 있는 게시판에 공지를 할 수 있어요. 관리자 서비스에서 게시글과 첨부파일을 등록하고, 빠른 확인을 위해 봇으로 알림을 보내 보세요.

\* 관리자 서비스 바로가기

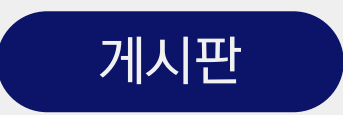

| オノユ なまのは 2010         C C R ALARA C M 2010         C           ● 井 ユニ 400 0 名 2014          A         A <t< th=""><th></th><th></th><th></th><th></th><th></th></t<>                                                                                                    |                     |   |                         |                                                                                                    |                      |
|----------------------------------------------------------------------------------------------------|---------------------|---|-------------------------|----------------------------------------------------------------------------------------------------|----------------------|
| Image: Normal Sector Sector | <b>카카오초등학교</b> 관리자  |   |                         |                                                                                                    | 관리자 서비스 이용가이드        |
| Image: Part of the state of the state o        |                     | < | 게시그 자서                  |                                                                                                    |                      |
| 1 2 2 2 2 2 2 2 2 2 2 2 2 2 2 2 2 2 2 2                                                                                                    | 11 워크스페이스 환경        | ^ | 게시골 극장                  |                                                                                                    |                      |
| ная и и и и и и и и и и и и и и и и и и и                                                                                                    | 기본 정보               |   | 제모                      | 2022년드 2화기 바라호 아내                                                                                                    |                      |
| Image: Section 1.1       Image: Section 1.1       Image: Se                                                                                                    | 프로필 정보              |   | ריור-<br>ריי            | 2022년도 2탁가 승파우 전대                                                                                                    |                      |
| ▲       ▲       ▲       ▲       ▲       ▲       ▲       ▲       ▲       ▲       ▲       ▲       ▲       ▲       ▲       ▲       ▲       ▲       ▲       ▲       ▲       ▲       ▲       ▲       ▲       ▲       ▲       ▲       ▲       ▲       ▲       ▲       ▲       ▲       ▲       ▲       ▲       ▲       ▲       ▲       ▲       ▲       ▲       ▲       ▲       ▲       ▲       ▲       ▲       ▲       ▲       ▲       ▲       ▲       ▲       ▲       ▲       ▲       ▲       ▲       ▲       ▲       ▲       ▲       ▲       ▲       ▲       ▲       ▲       ▲       ▲       ▲       ▲       ▲       ▲       ▲       ▲       ▲       ▲       ▲       ▲       ▲       ▲       ▲       ▲       ▲       ▲       ▲       ▲       ▲       ▲       ▲       ▲       ▲       ▲       ▲       ▲       ▲       ▲       ▲       ▲       ▲       ▲       ▲       ▲       ▲       ▲       ▲       ▲       ▲       ▲       ▲       ▲       ▲       ▲       ▲       ▲       ▲       ▲                                                                                                          | 은 워크스페이스 멤버         | ~ | 본문                      | 카카오초등학교에서는 2022학년도 2학기 방과후 학교 운영을 다음과 같이 계획하여 운영하고자 합니다.<br>강좌별 수강신청은 9월 11일 16시부터 학교 홈페이지 방과후학교 온라인 수강신청 프로그램에서 진행해 주세요. |                      |
| Image: Image:        | 🗗 워크 서비스 관리         |   |                         | 1. 운영기간: 2022년 10월 ~ 12월<br>2. 운영 과목 및 강좌 수 (사전 수요조사 반영): 첨부문서 참고                                                         |                      |
| ● キュシニ ジェ       ・       ・       ・       ・       ・       ・       ・       ・       ・       ・       ・       ・       ・       ・       ・       ・       ・       ・       ・       ・       ・       ・       ・       ・       ・       ・       ・       ・       ・       ・       ・       ・       ・       ・       ・       ・       ・       ・       ・       ・       ・       ・       ・       ・       ・       ・       ・       ・       ・       ・       ・       ・       ・       ・       ・       ・       ・       ・       ・       ・       ・       ・       ・       ・       ・       ・       ・       ・       ・       ・       ・       ・       ・       ・       ・       ・       ・       ・       ・       ・       ・       ・       ・       ・       ・       ・       ・       ・       ・       ・       ・       ・       ・       ・       ・       ・       ・       ・       ・       ・       ・       ・       ・       ・       ・       ・       ・       ・       ・       ・       ・       ・       ・       ・       ・       ・       ・ <td< td=""><td>🖹 게시판</td><td></td><td></td><td>3. 운영 시간: 16:40 ~ 17:30<br/>4. 온라인 수강신청 기간: 9월 11일 (금) 16:00 ~ 9월 13일 (일) 13:00</td><td></td></td<>                                                                                                    | 🖹 게시판               |   |                         | 3. 운영 시간: 16:40 ~ 17:30<br>4. 온라인 수강신청 기간: 9월 11일 (금) 16:00 ~ 9월 13일 (일) 13:00                                            |                      |
| 금 방로가? 관리       ▲         ☆ 보관       ~         ☆ 120       ~         값 120       ~         값 120       ~         값 120       ~         값 120       ~         (20)       24         (20)       24         (20)       24         (20)       24         (20)       24                                                                                                    | 🖹 워크보드 관리           | ~ |                         | 카카오초등학교 방과후 안내.pdf                                                                                                    | 1.68MB ×             |
| 값 보안       ↓       치소       등록         ▷ 감사       ~       ·       ·       ·         · 고 감시       ·       ·       ·       ·         · · · · · · · · · · · · · · · · · · ·                                                                                                    | 冊 바로가기 관리           |   |                         | 파일 첨부                                                                                                    | 총 사용 용량 1.68MB/300MB |
| 값 보안       ~       취소       등록         ♡ 감사       ~         안 검제       ~         Kakao Enterprise © 2022                                                                                                    |                     | ~ |                         |                                                                                                    |                      |
| ○ 査利       ✓         Kakao Enterprise © 2022                                                                                                    |                     | ~ |                         | 취소 등록                                                                                                    |                      |
| <ul> <li>● 결제 ~</li> <li>Kakao Enterprise © 2022</li> </ul>                                                                                                    | ☑ 감사                | ~ |                         |                                                                                                    |                      |
|                                                                                                    | <ul> <li></li></ul> | ~ | Kakao Enterprise © 2022 |                                                                                                    |                      |

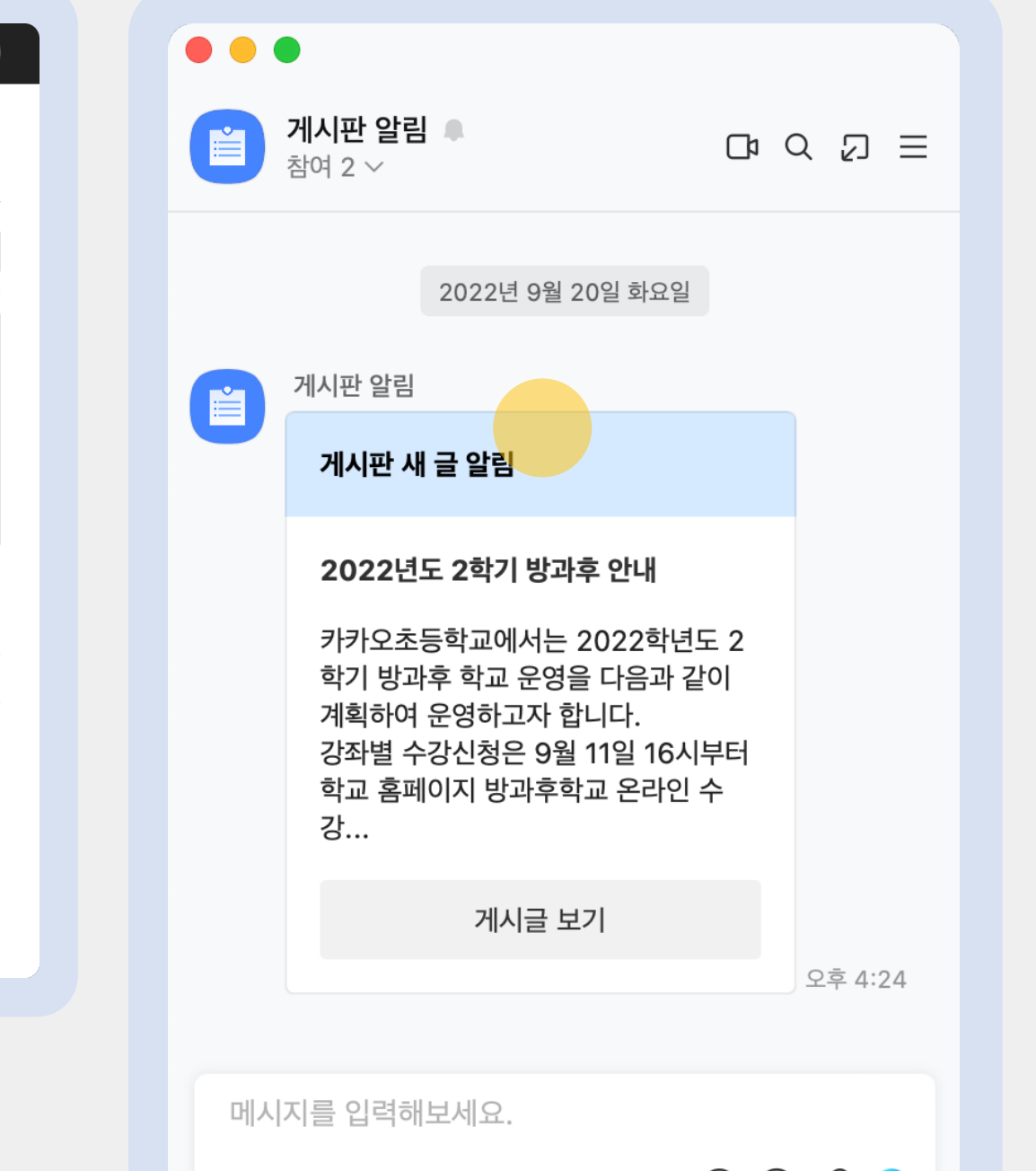

19

# 워크보드로 학생들과 소통하고 흩어져 있던 정보를 모아요

워크보드의 쓰레드 안에서 학생들과 댓글을 주고 받으며 히스토리까지 한 번에 기록할 수 있어요. 관리자 서비스에서 보드를 생성하고, 수업 및 학급 단위 또는 학교 전체 정보가 모이는 피드형 게시판을 구성해 보세요.

\* 관리자 서비스 바로가기

| 위크보드       |   |                                     | 독서 일지 × 멤버, 보드명, 키워드로 검색 |         | Q | Q |
|------------|---|-------------------------------------|--------------------------|---------|---|---|
| 7/12284#   |   |                                     |                          |         |   |   |
| 내가 쓴 글     |   |                                     |                          |         |   |   |
|            |   |                                     |                          | 관리      |   |   |
| 보드 목록      | + | <b>녹지 일시</b><br>내가 읽은 책을 기록하는 공간이에요 |                          |         |   |   |
| 세금 교실      |   |                                     |                          |         |   |   |
| • 독서 일지    |   |                                     |                          |         |   |   |
| 친환경 만들기    |   | 공지 우리가 책을 읽는 이유                     |                          |         |   |   |
| [공통] 학사 일정 |   | 공지 이번 달의 신간 도서                      |                          |         |   |   |
| 자유 게시판     |   |                                     |                          |         |   |   |
| 보드 사용법     |   | 공지 독서 감상문 쓰는 법                      |                          |         |   |   |
|            |   |                                     |                          |         |   |   |
|            |   | 전체 사진 파일                            |                          | 업데이트순 🗸 |   |   |
|            |   |                                     |                          |         |   |   |
|            |   | 보드 멤버들과 공유할 내용을 입력해보세요              |                          |         |   |   |
|            |   | +                                   |                          | 작성      |   |   |
|            |   |                                     |                          |         |   |   |
|            |   | <b>라이언</b> · 방금 전                   |                          |         |   |   |
|            |   | 독서 일지 워크보드란                         |                          |         |   |   |
|            |   | 각자 읽은 책에 대해서 감상을 서로 공유하며 친          | !구들의 생각도 알아볼 수 있는 공간이에요. |         |   |   |
|            |   | 🤨   7 🔞   0                         |                          | Ø []    |   |   |
|            |   |                                     |                          |         |   |   |

워크보드

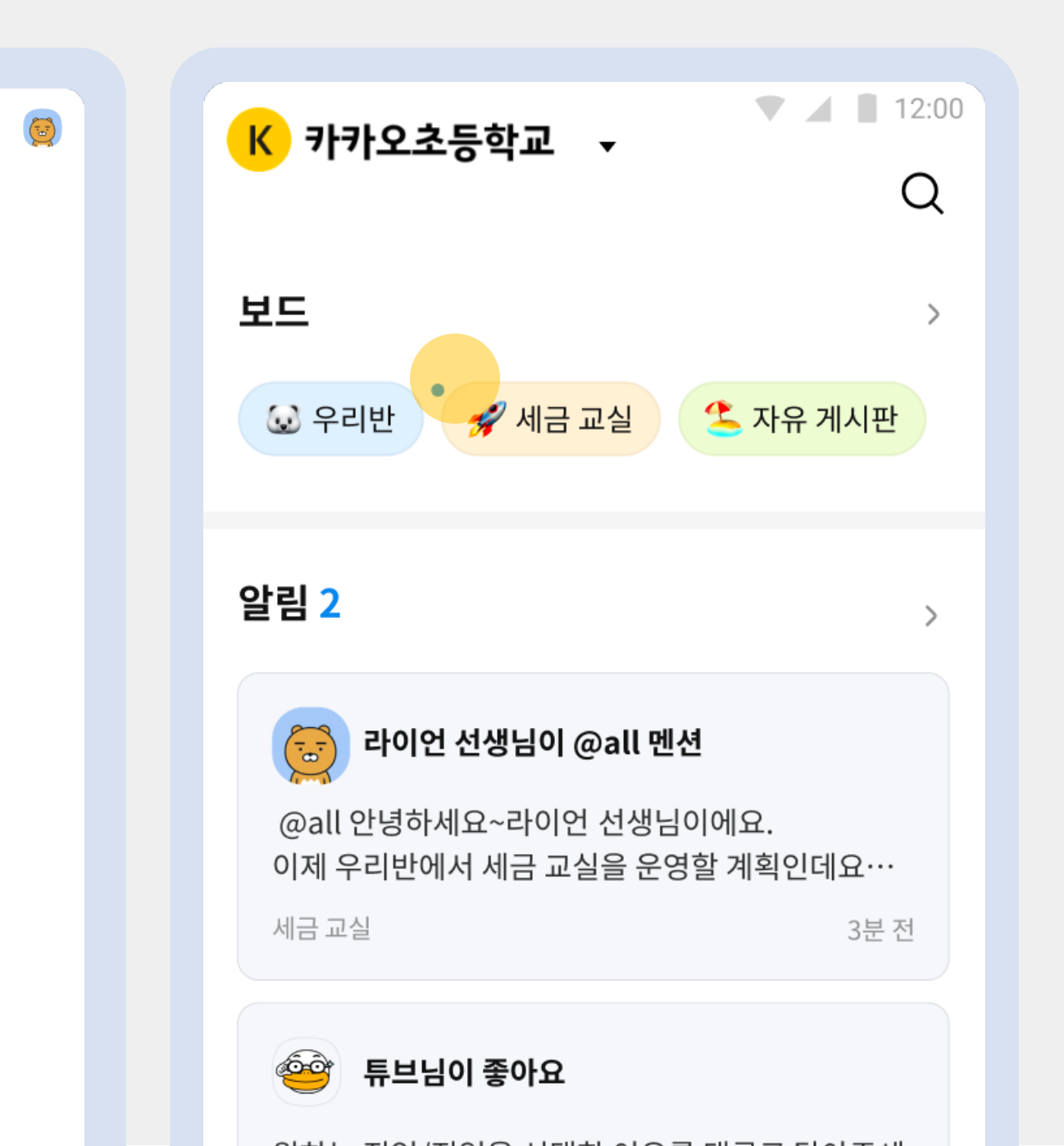

## 간단한 퀴즈, 학교 행사 설문조사도 카카오워크에서 해결해요

카카오워크 설문으로 설문을 제작, 공유하고 엑셀 파일로 결과를 다운받을 수 있어요. 설문 결과를 확인하고, 설문봇을 통해 미응답자 대상 참여 독려 알림을 발송해 보세요.

| 설문 결과 보                                                         | 71           | 설문 제작                                      |  |
|-----------------------------------------------------------------|--------------|--------------------------------------------|--|
|                                                                 |              |                                            |  |
|                                                                 | <del>~</del> | 제작 공유 결과                                   |  |
|                                                                 |              |                                            |  |
| ← 제작 공유 결과                                                      | 공동작업         | SO[디 소자]<br>체시간에 활동할 희망 동아리를 작성해주세요        |  |
| <b>희망 동아리 조사</b><br>2021.03.11 13:00 - 2021.03.18 13:00         |              |                                            |  |
| 요약 보기 개별 보기                                                     |              | 2년 2학기 창체시간에 활동할 희망 동아리를 작성해 주세요 🛛 🖈 🔲 편 🗄 |  |
| 응답 대상자 수 응답 건수 응답률 ①<br>32 28 87.5%                             | 총 문항 수<br>5  | 4                                          |  |
| 응답 28 <b>미응답 4</b>                                              | ● 키웍 알림      | 는 설문)' 설문이 제출되었습니다.                        |  |
| 19번 최지훈         학생 / 3학년 5반         10번 김신영         하생 / 3학년 5빈 |              | 여해주셔서 감사합니다.                               |  |
| 역정 / 3억년 5년<br>24번 박민정<br>학생 / 3학년 5반<br>26번 이유서                |              |                                            |  |
| ·····································                           |              |                                            |  |
| <b>a</b> 01                                                     |              |                                            |  |

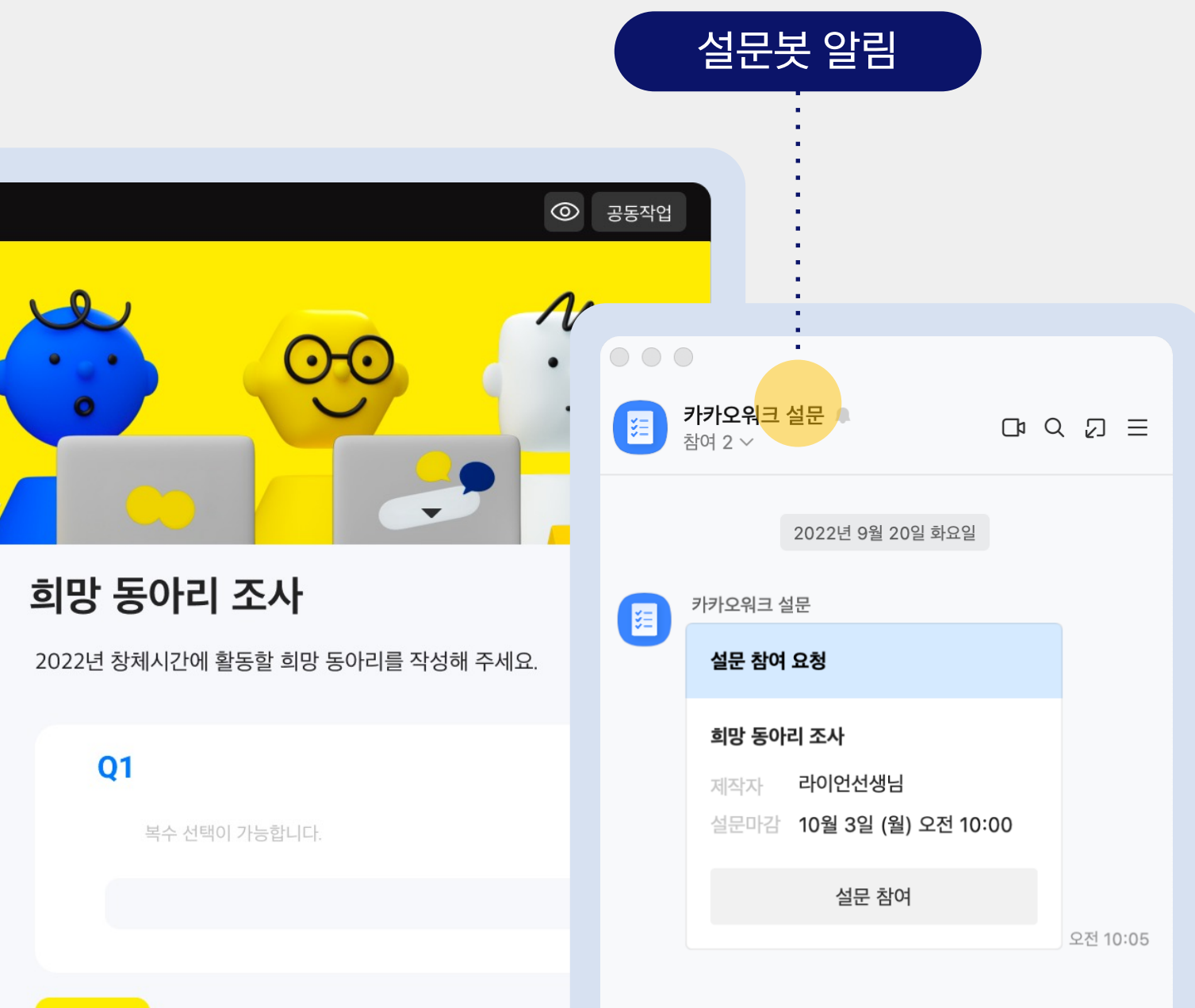

# 학생들과 학급 일정을, 동료 교사와 동학년 일정표를 공유해요

조직도, 채팅방, 화상회의 기능들과 연동해 더욱 편리한 스마트 캘린더를 사용할 수 있어요. 캘린더 봇이 보내주는 알림 메시지에서 참석 여부를 선택하여 빠르게 캘린더에 반영하세요.

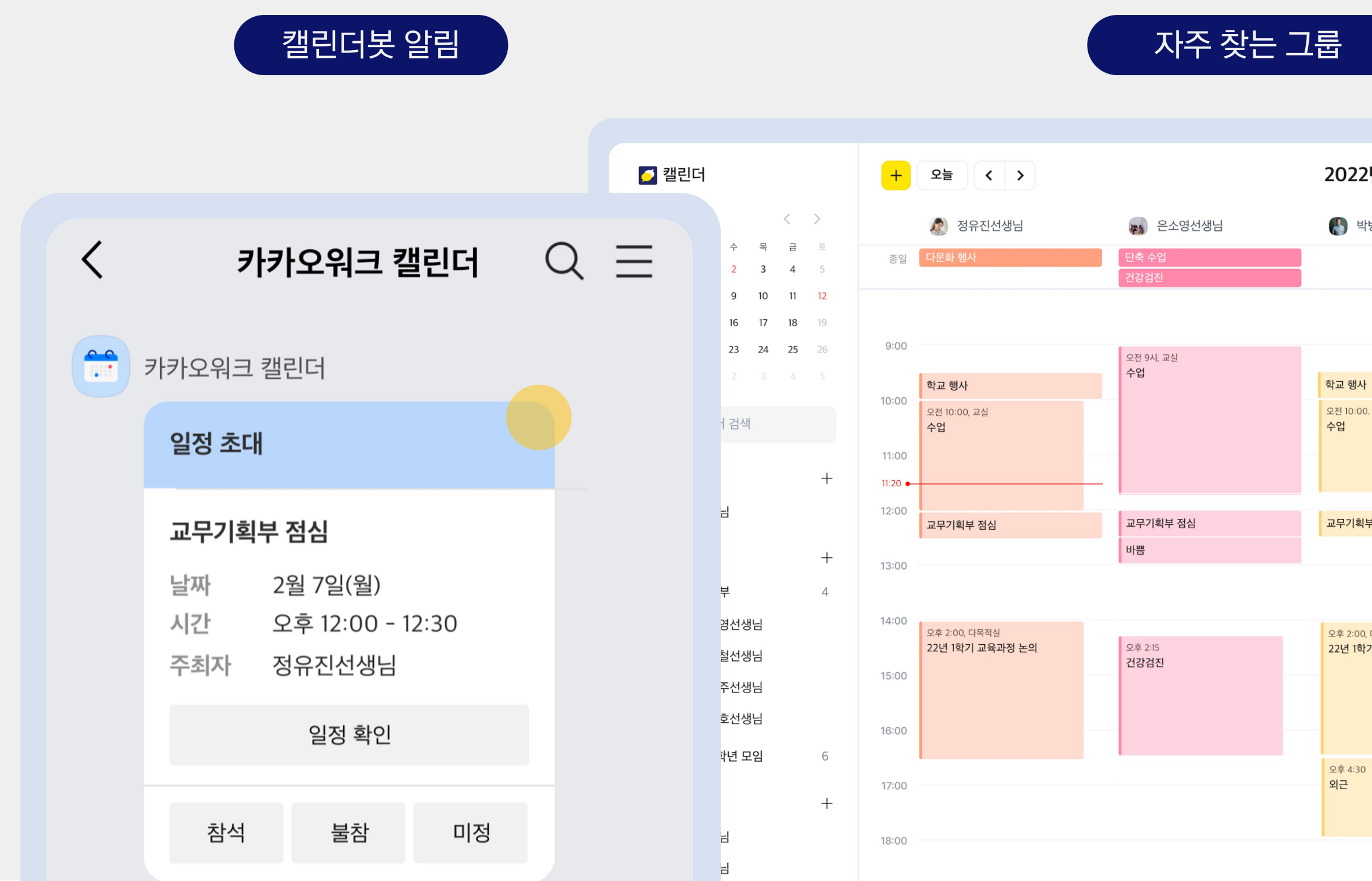

|       | 2022년 2월 7일 월                    |             | 일 주 월 (향 ?)                                    |
|-------|----------------------------------|-------------|------------------------------------------------|
| :영선생님 | 🚯 박병철선생님                         | 🥋 신영주선생님    | 카카오워크 캘린더 사용에                                  |
|       |                                  | 교무기획부       | 도움이 필요하신가요?                                    |
|       |                                  |             | 😇 캘린더 활용 꿀팁                                    |
|       | -                                | 오전 9:00. 교실 | 캘린더 사용 가이드 🧷                                   |
|       | 학교 행사                            | Τŭ          | FAQ & 의견 보내기 ↗                                 |
|       | 오전 10:00. 교실<br><b>수업</b>        |             |                                                |
|       |                                  |             |                                                |
| 점심    | 교무기획부 점심                         | 교무기획부 점심    | 교무기획부 점심                                       |
|       |                                  |             | 오후 1시, https://meeting.kakaowork.com<br>학부모 상담 |
|       | 오후 2:00, 다목적실<br>22년 1학기 교육과정 논의 |             |                                                |
|       |                                  |             |                                                |
|       |                                  |             |                                                |
|       | 오후 4:30<br>이그                    |             |                                                |
|       | -1L                              |             |                                                |

## 간편한 통합검색으로 학교 생활이 편리해져요

강력한 통합검색 기능으로 원하는 정보를 빠르게 찾을 수 있어요. 옵션은 상세하게, 검색은 효율적으로! 멤버, 채팅방, 메시지, 파일별로 정확하게 검색하세요.

| 메신저 통합검석                                                                       | 색     |
|--------------------------------------------------------------------------------|-------|
| • •                                                                            |       |
| Q 주간                                                                           | ۲     |
| 전체 멤버 채팅방 메시지 파일                                                               |       |
| 멤버                                                                             | 18:00 |
| 채팅방<br>주간업무논의 28 2021년 12*<br>모두들 수고하셨어요!                                      | 월 21일 |
| 메시지<br>주간업무 보고 양식이 안 보이네요 있으신 분 공유 부탁<br>요~!<br>오 1학년 동학년 교사방 차은혁선생님   오후 2:32 | i드려   |
| 이번주 <mark>주간</mark> 회의는 언젠가요?<br>주간업무논의 신예진선생님   2021년 12월 17일                 |       |
| 파일<br>12월 2주차 <mark>주간</mark> 업무.hwp                                           |       |

## 옵션별 상세 검색

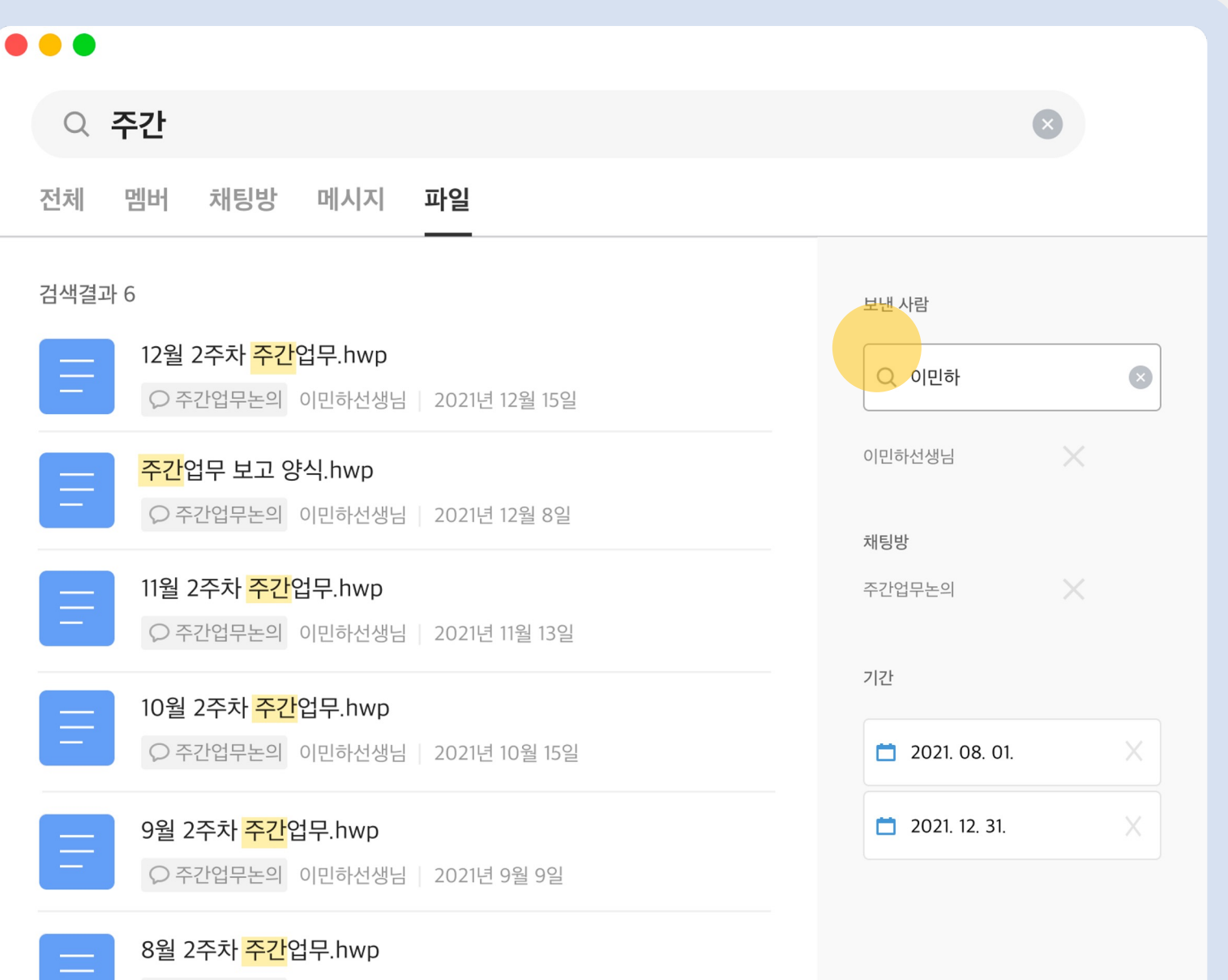

○ 주간업무논의 이민하선생님 2021년 8월 11일

# /캐스퍼로 정보 검색, 랜덤 추첨, 일정 생성이 가능해요

모든 대화방에 탑재된 AI 어시스턴트 /캐스퍼가 다양한 정보들에 대한 질문에 답할 수 있어요. /캐스퍼와 함께 랜덤 추첨으로 빠르게 대표를 뽑고 일정 생성도 쉽게 진행하세요.

\* 입력창에 '캐스퍼/추천 명령어'를 입력하여 다양한 추천 명령어를 확인할 수 있습니다.

| 정보 검색                                                                                               | 랜덤 추첨                          |
|----------------------------------------------------------------------------------------------------|--------------------------------|
| < 5학년 1반 Q ☰                                                                                        | < 5학년 1반                       |
| 오전 11:38 <b>/캐스퍼 메타버스가 뭐야?</b><br>카스퍼                                                               | 오후 01:15 <b>/캐스퍼 임시반장 1명</b>   |
| 제가 찾아봤습니다.<br><sub>오전 11:38</sub><br>메타버스                                                           | 1명 뽑았습니다.<br>오후 01:15<br>뽑힌 사람 |
| 메타버스(metaverse) 또는 확장 가상 세계는 가<br>상, 초월을 의미하는 '메타'(meta)와 세계, 우주를<br>의미하는 '유니버스'(universe)를 합성한 신조어 | 23번 차진우                        |
| 다.<br>출처 위키백과                                                                                       |                                |
|                                                                                                    |                                |
|                                                                                                    |                                |

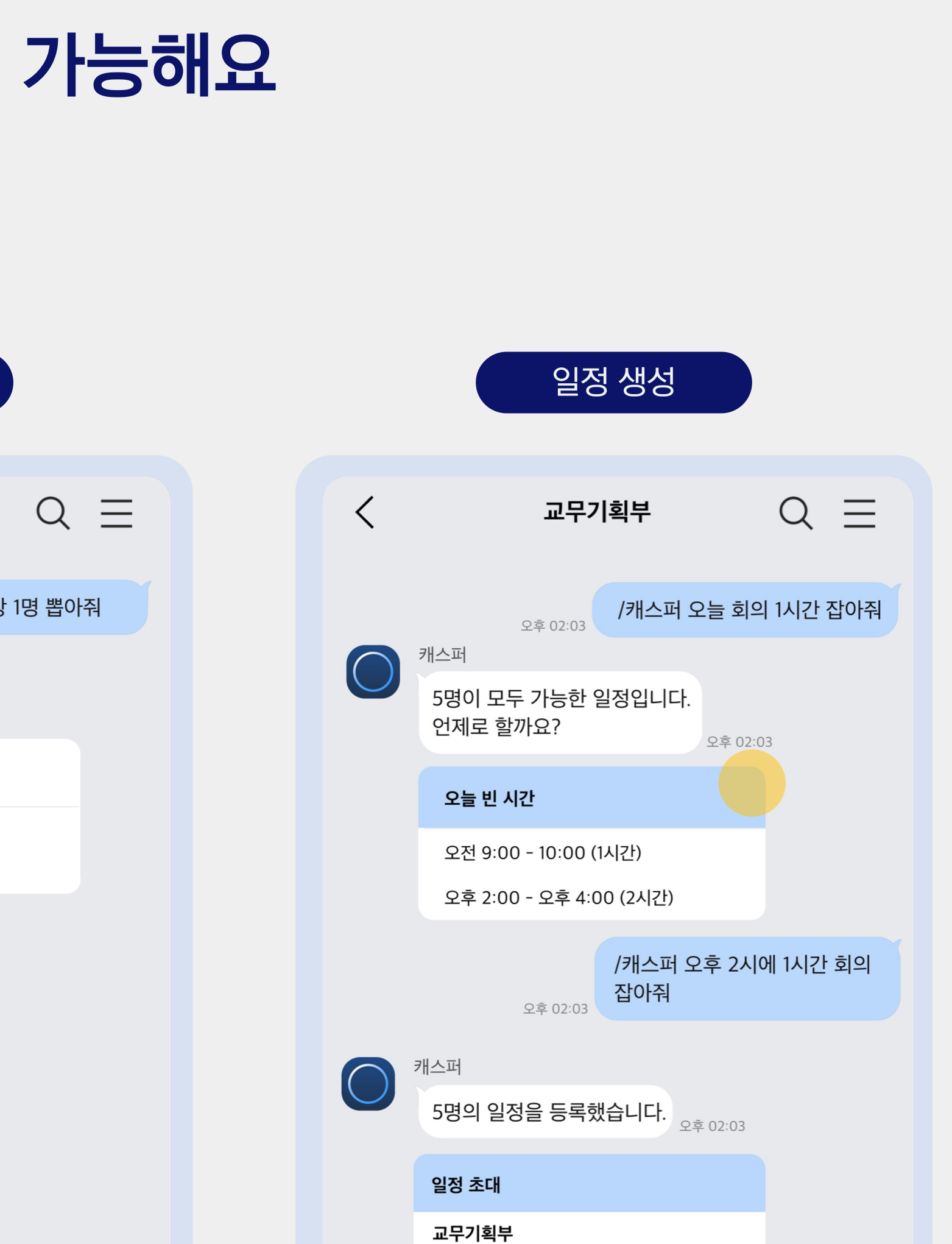

24

## 우리 학교만의 정보도 똑똑한 /캐스퍼가 척척 답변해요

Kakao i kasper 지식 검색을 활용하면 /캐스퍼가 교내 다양한 정보를 알려줘요. 관리자 서비스에서 질문과 답변 데이터를 등록하고 우리 학교 기본 정보, 행사 일정, FAQ 등을 질문해 보세요. \* '내부 검색에서(으로)', '지식 검색에서(으로)', '내부 검색해줘', '지식 검색해줘'를 포함하여 질문해야 합니다.

|   | 용어사전 봇 검식                             |            |        |
|---|---------------------------------------|------------|--------|
|   | 5하녀 1바                                | $\bigcirc$ | _      |
|   | J릭린 T린                                | 시 거새으로 키   |        |
| 7 | ·/··································· | 야          | 1/1772 |
|   | 잠시만요.                                 |            |        |
|   | 학교 정보                                 |            |        |
|   | <b>카카오초 교목</b><br>카카오초등학교의 교목은 은행나무(  | 이다.        |        |
|   | 편집 <b>카카오초등학교 관리자</b><br>자세히 보기       |            |        |
|   | Q Kakao i Search Platfo               | rm         |        |

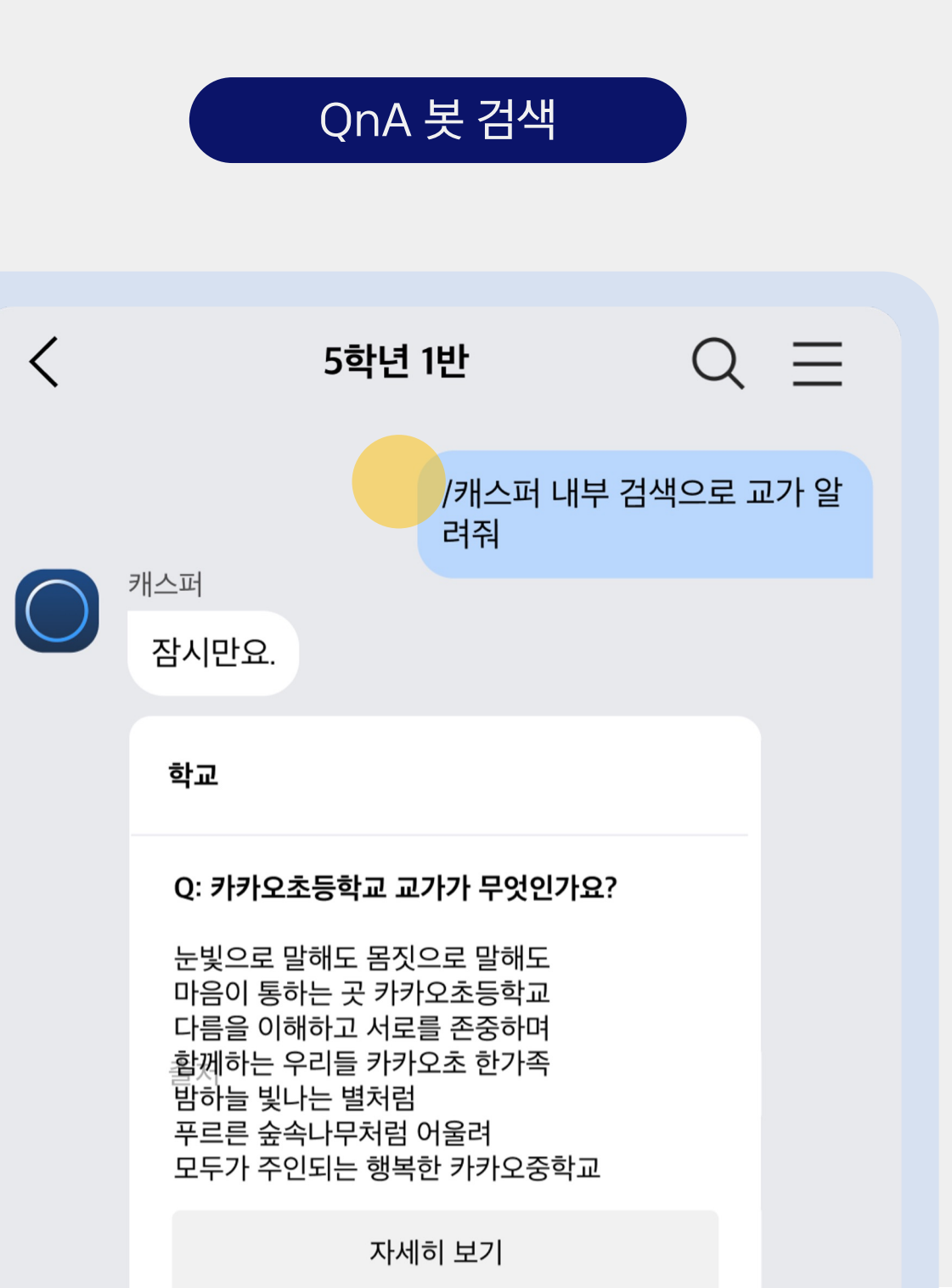

# /캐스퍼로 급식 정보를 간편하게 확인해요

급식정보봇 검색을 활용하면 /캐스퍼가 오늘의 급식 정보와 영양성분 정보를 알려줘요. 학교 홈페이지에 들어가 일일이 확인할 필요 없이, 캐스퍼를 통해 간편하게 급식 정보를 확인해 보세요. \* 지난 급식 정보는 제공하지 않습니다.

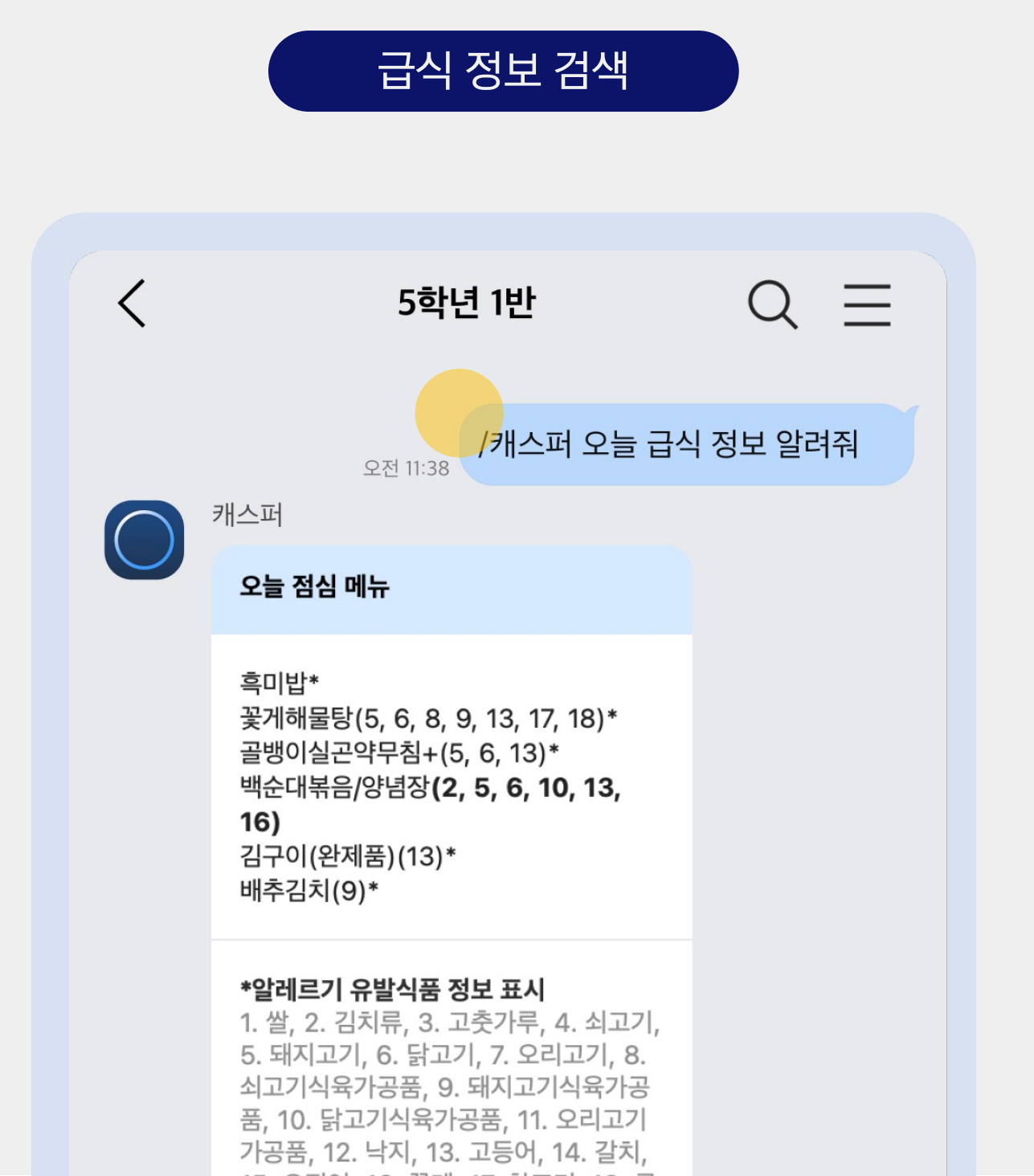

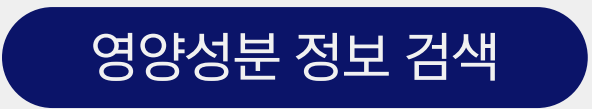

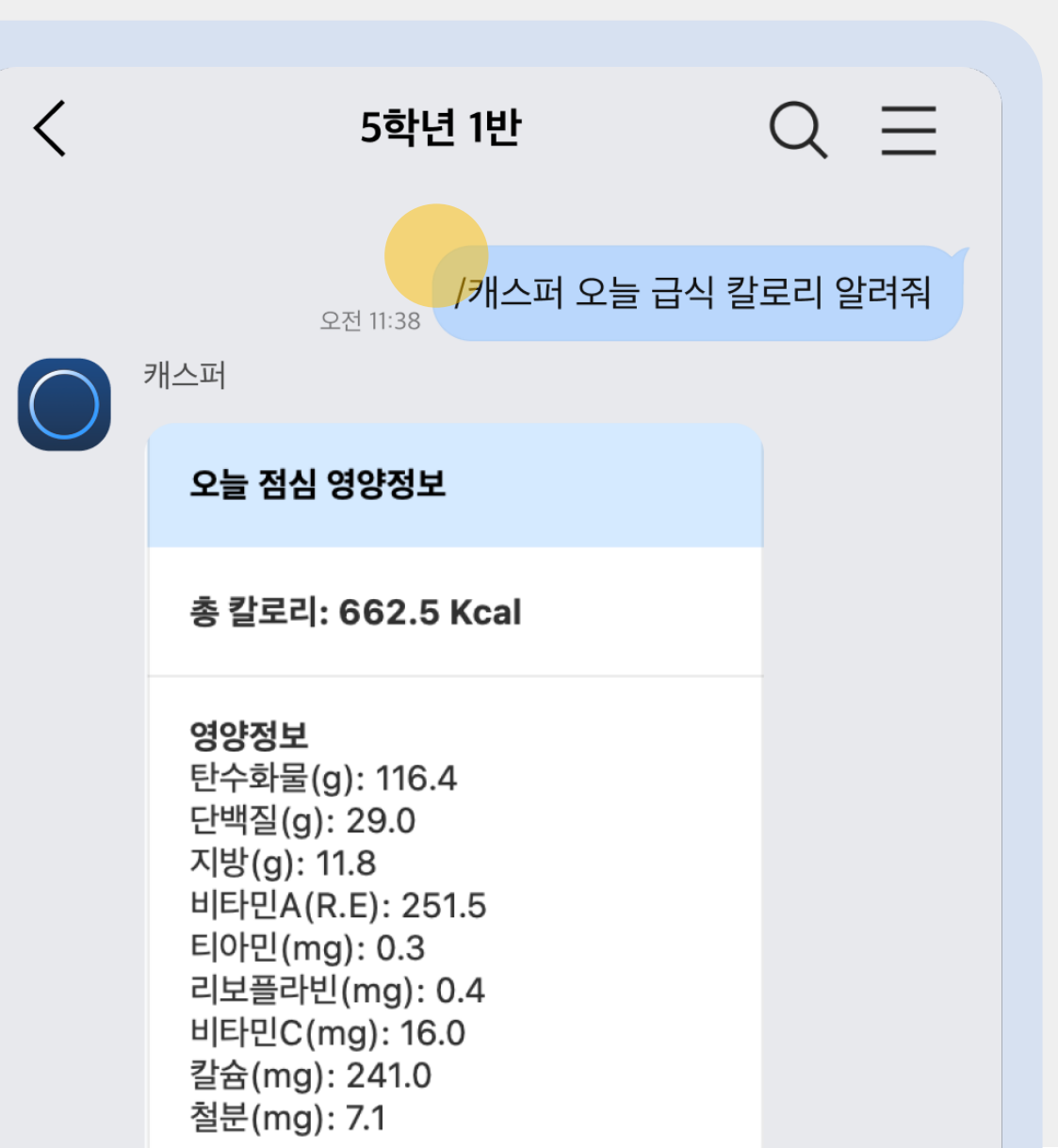

# 이 3 부가 기능

## 카카오프렌즈와 함께 코딩 교육을 시작해요

교육용 카카오워크에서는 게임 형태의 쉬운 코딩 교육 콘텐츠를 체험할 수 있어요. 블록 코딩 / 텍스트 코딩을 경험해볼 수 있는 코딩 콘텐츠(블록 25개, 텍스트 26개)를 무료로 제공받으세요. \* 코딩 콘텐츠는 교육용 카카오워크에서 반장구르미봇(구름EDU) 활성화 후 사용 가능합니다.

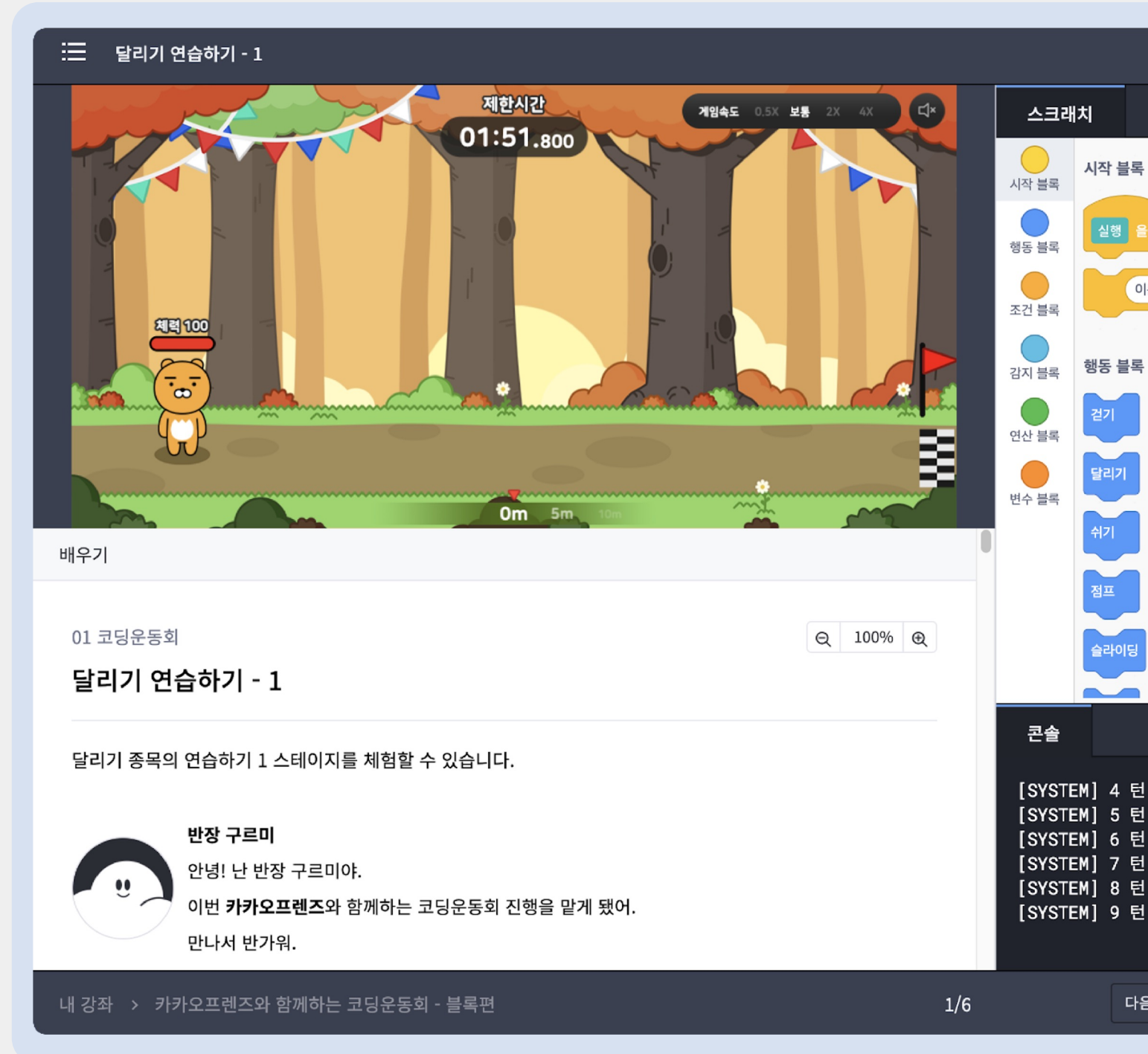

#### kakaogames 후원

|             |      |    |  |  |  |   |    |    |       |             |          |   |    |     | \$  | ;     |
|-------------|------|----|--|--|--|---|----|----|-------|-------------|----------|---|----|-----|-----|-------|
|             |      |    |  |  |  |   |    |    |       |             | 초기회      | 화 | 저장 |     | 실행  |       |
|             |      |    |  |  |  |   |    |    |       |             |          |   |    |     |     |       |
|             | 리채요  | 78 |  |  |  |   |    |    |       |             |          |   |    |     |     |       |
| (=) =       | HXE  |    |  |  |  |   |    |    |       |             |          |   |    |     |     |       |
| 름) <u>-</u> | ▶환하기 |    |  |  |  |   |    |    |       |             |          |   |    |     |     |       |
|             |      |    |  |  |  |   | 실인 |    | (들) 글 | 덕했을<br>~ *! | : 44<br> |   |    |     |     | 1     |
|             |      |    |  |  |  |   | 바보 | 하기 | 이민    |             | 121      |   |    |     |     |       |
|             |      |    |  |  |  |   |    |    |       |             |          |   |    |     |     |       |
|             |      |    |  |  |  |   |    | _  |       | و           |          |   |    |     |     |       |
|             |      |    |  |  |  |   |    |    |       |             |          |   |    | . ( | (+) |       |
|             |      |    |  |  |  |   |    |    |       |             |          |   |    |     |     |       |
|             |      |    |  |  |  |   |    |    |       |             |          |   |    | . ( | Q   | ) . • |
|             |      |    |  |  |  |   |    |    |       |             |          |   |    | . ( | Ξ   |       |
|             |      |    |  |  |  | _ | _  | _  | _     | _           | _        | _ | _  |     |     | _     |
|             |      |    |  |  |  |   |    |    |       |             |          |   |    |     |     |       |
|             |      |    |  |  |  |   |    |    |       |             |          |   |    |     |     |       |
|             |      |    |  |  |  |   |    |    |       |             |          |   |    |     |     |       |
|             |      |    |  |  |  |   |    |    |       |             |          |   |    |     |     |       |
|             |      |    |  |  |  |   |    |    |       |             |          |   |    |     |     |       |
|             | 1    |    |  |  |  |   |    |    |       |             |          |   |    |     |     |       |
| ``          |      |    |  |  |  |   |    |    |       |             |          |   |    |     |     |       |

# 이수 도입사례

- 대구 한실초등학교, 전용욱 교사
- 제주 대정고등학교, 정종호 교사
- 대구 소프트웨어마이스터고등학교, 이유준 교사

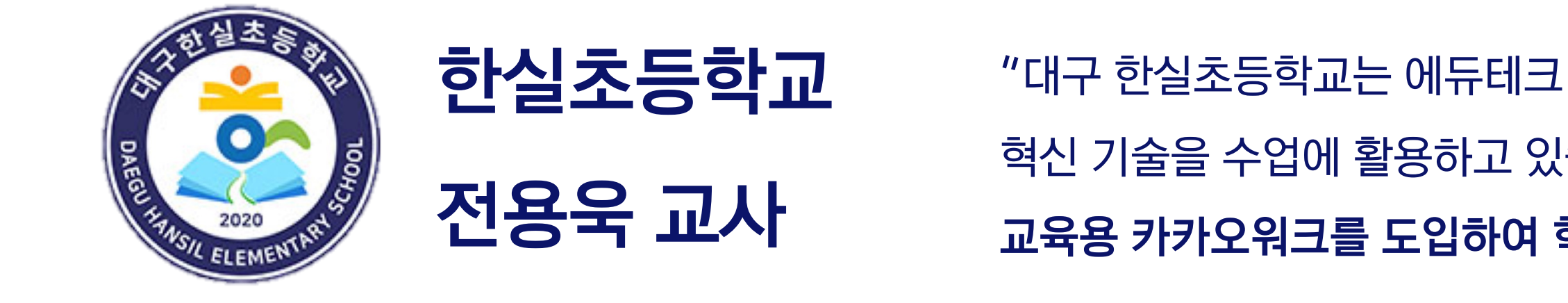

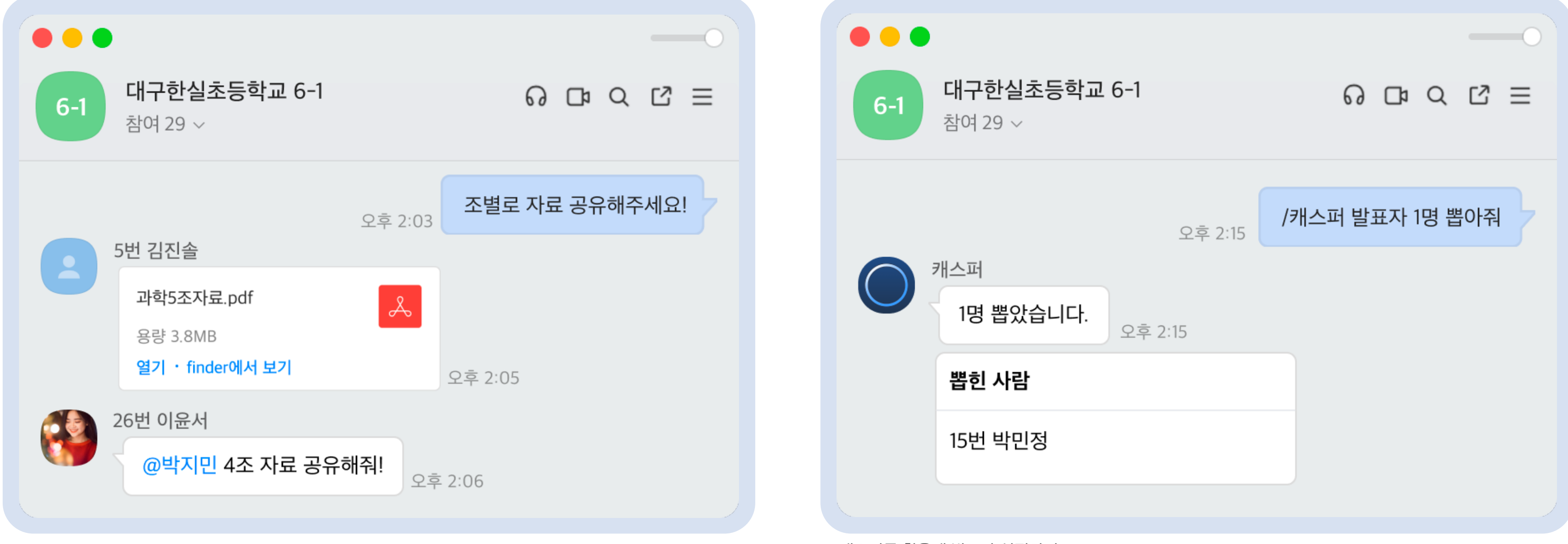

채팅을 활용해 과제 파일 공유하기

/캐스퍼를 활용해 발표자 선정하기

## "대구 한실초등학교는 에듀테크 활용 교육 선도학교로 학교와 학급 운영을 위해 다양한 혁신 기술을 수업에 활용하고 있습니다. 저는 6학년 담임 교사이자 정보 교사로 **21년부터** 교육용 카카오워크를 도입하여 학급의 소통과 수업을 위한 도구로 사용하고 있습니다."

## 전용욱 교사가 말하는 교육용 카카오워크의 장점은?

학급 채팅방에서 학생들에게 공지사항을 안내하고, 학생들끼리 조별로 채팅방을 만들어 과제에 대해 이야기 나누기도 합니다. 수업과 소통을 한 번에 관리할 수 있는 교육용 카카오워크를 도입하여 학급 운영이 편리해졌어요!

![](_page_30_Picture_3.jpeg)

![](_page_30_Figure_4.jpeg)

#### "교내 모든 소통을 한 번에 해결할 수 있어요"

공지사항을 안 읽은 학생을 확인하고, 멘션해서 빠르게 대화할 수 있어 좋았어요. 개인 정보 공개 없이 사용할 수 있는 메신저라는 점도 학교에서 사용하기에 아주 적합하다고 느껴집니다.

### "AI 도우미 /캐스퍼와 함께라면 재미있는 수업이 가능해요"

'/캐스퍼 비례식이 뭐야?'라고 질문하며 학생들의 관심을 유도하고 비례식의 개념을 설명하기도 했어요. /캐스퍼 랜덤 추첨을 활용해 발표 순서를 정하는 것도 학생들이 무척 재미있어 했어요.

#### "쉽고 편해 별도 교육 없이 100% 빠르게 적응할 수 있어요"

메신저 전환이 가능했던 이유는 교육용 카카오워크가 초등학생도 쉽게 사용할 수 있는 메신저였기 때문입니다. 또한, PC/모바일 관계없이 어디서든 안정적으로 사용할 수 있어 모두가 편안하게 사용하고 있어요.

![](_page_31_Picture_1.jpeg)

있습니다."

| ••• |                | ····································· | <b>정고등학교</b><br>JEONG HIGH SCHOOL | ~  | Q 🔳 | 정보 A반 실시간 수업                                                                                                    |
|-----|----------------|---------------------------------------|-----------------------------------|----|-----|----------------------------------------------------------------------------------------------------|
| 0   | 바로가기 🤊         |                                       |                                   |    |     | populación and sea marter an     anteres y     anteres     anteres     an |
|     | C <sup>1</sup> |                                       |                                   | ¥Ξ |     | With a set of the set of the |
|     | 화상회의           | 캘린더                                   | 메일                                | 설문 | 게시판 | ● #Parks<br>● Nor<br>● Nor                                                                                                    |
| 000 | ((0))<br>LIVE  |                                       |                                   |    |     |                                                                                                    |
|     | 웨비나            | 학교홈페이지                                |                                   |    |     | 💭 정종호님의 화면                                                                                                    |
|     |                |                                       |                                   |    |     |                                                                                                    |
|     |                |                                       |                                   |    |     |                                                                                                    |

바도가기들 왈펑해 나양안 약습 노구 연결하기

## "제주 대정고등학교는 AI, 피지컬 컴퓨팅과 같이 다양한 SW교육을 제공하는 AI 선도학교 입니다. 정보 교사로서 여러 학급과 소통하며, 화상수업까지 교육용 카카오워크에서 바로 진행할 수 있다는 점이 매우 편리했습니다. 제 경험을 바탕으로 교내 전체 확산에 앞장서고

![](_page_31_Figure_7.jpeg)

화상회의 기능을 활용해 화상수업 진행하기

![](_page_32_Picture_1.jpeg)

## 정종호 교사가 말하는 교육용 카카오워크의 장점은?

구글클래스룸과 함께 사용할 때, 구글드라이브봇 등을 활용하여 관련 알림을 수신할 수 있어 유용했습니다. 많은 메신저를 따로따로 사용하던 혼란이 해소되니 교사도 편리하고 학생들의 집중력 역시 향상되었어요!

|                                       |                                          |   |                                        |      |       | • |
|---------------------------------------|------------------------------------------|---|----------------------------------------|------|-------|---|
| 정보과학 A반 5조<br><sup>참여 5 ~</sup>       | ର ଢ ଦ ଅ ≡                                |   |                                        |      |       |   |
|                                       |                                          |   |                                        |      |       |   |
| Ŷ                                     | 전 10:03 각자 조사한 거 공유하자!                   |   |                                        |      | 0     |   |
| · · · · · · · · · · · · · · · · · · · | <b>붓어</b><br>오전 10:04                    |   | Google Drive<br>참여 2 <sup>~</sup>      | ត ជា | Q Ľ ≡ |   |
| 최지훈                                   |                                          | Δ | Google Drive                           |      |       | • |
| 알고리즘조사.pdf                            | 8                                        | _ | 공유 받은 파일이 있습니다.                        |      |       |   |
| 용량 3.8MB                              |                                          |   | jinsol@daejeong.hs.kr님이 아래 I<br>고은해슈니다 | 파일을  |       |   |
| 열기 · finder에서 보기                      | 오전 10:04                                 |   |                                        | _    |       |   |
|                                       | 김진솔에게 답장                                 |   | 파일 알고리슴사료_김신월                          | 2    |       |   |
|                                       | 단 지난먼에 구글느라이브에 올렸어<br>→ 카웍 알림 받아서 확인했어!! |   |                                        |      |       |   |
| 오전 10:07                              | 📥 1                                      |   |                                        |      |       |   |
| 최지훈                                   |                                          |   |                                        |      |       |   |
| 화상회의로 잠깐 이야기할까?                       | 2전 10:15                                 |   |                                        |      |       |   |
|                                       |                                          |   |                                        |      |       |   |
|                                       |                                          |   |                                        |      |       |   |
|                                       |                                          |   |                                        |      |       |   |

### 학교/학급 운영과 수업을 위한 모든 것이 한 곳에 모여있어요"

던에 사용하던 여러 메신저가 교육용 카카오워크 하나로 연결되어 좋았어요. 육용 카카오워크 안에서 의사소통, 화상수업이 모두 가능하고 수업에 이용하는 양한 도구를 바로가기로 연결하여 간편하게 사용했어요.

#### 화상회의 기능으로 비대면 수업도 걱정 없어요"

틩으로 대화를 나누다 화상으로 이야기하고 싶을 때, 화상회의 아이콘을 클릭해 의실을 개설하고 채팅방에 참여 링크를 바로 공유했어요. 화상회의 플랫폼을 따로 의하는 번거로움이 사라지고, 참여자 목록 다운로드를 통해 출석도 확인할 수 거 편리했어요.

#### 교육 현장의 목소리에 귀 기울이며 꾸준히 개선돼요"

육용 카카오워크는 교사의 의견을 반영하며 발전하는 메신저입니다. 사용하며 꼈던 불편함 중 현재는 해소된 것도 매우 많습니다. 앞으로도 함께하고 싶어요.

![](_page_33_Picture_1.jpeg)

![](_page_33_Figure_2.jpeg)

캘린더를 활용해 학사일정을 학교 전체 구성원에게 공유하기

## "대구 소프트웨어마이스터고등학교는 소프트웨어 산업 분야에 소질과 적성이 있는 학생들을 선발 육성하는 산업 수요 맞춤형 고등학교입니다. 1학년 정보 교사로서 21년부터 신입생 연락망 구축에 카카오워크를 활용하며 학교 모든 · 구성원의 소통을 위한 도구로써 카카오워크를 활용하고 있습니다."

캘린더를 활용해 학급 일정을 학급 구성원에게 공유하기

## 이유준 교사가 말하는 교육용 카카오워크의 장점은?

학생들과의 소통이 더 쉬워졌어요. 조직도 설정을 통해 필요할 때마다 멤버들을 바로 검색해서 초대할 수 있어요. 업무와 일상은 분리한 동시에 학생들과는 더 가까워진 것이 가장 큰 장점입니다!

![](_page_34_Picture_3.jpeg)

![](_page_34_Figure_4.jpeg)

## • "업무와 일상의 구분이 가능해요"

기존에는 카카오톡, 네이버 밴드와 교육청 메신저까지 총 3개의 온라인 메신저를 사용하고 있었어요. 카카오톡은 개인적인 메신저라서 업무 영역을 침범하는 게 아쉬웠고, 교육청 메신저는 학교를 벗어나서는 확인이 불가능하다는 단점이 있었는데 카카오워크는 이 모든 문제를 해결했어요.

### "일정을 구성원에게 쉽게 공유할 수 있어요"

기존에는 구글시트를 이용해 같은 교과를 지도하는 전공선생님들끼리 수업 시간을 공유했는데요, 이제는 카카오 캘린더에 공유해서 선생님들끼리도 더욱 효율적으로 일정을 확인할 수 있어요.

### "학생들과 시공간 제약 없이 소통이 가능해요"

카카오워크를 통해 쉽게 공지를 보내고, 알림을 확인할 수가 있어요. 이제는 학교의 모든 구성원의 소통을 위한 공간으로 편리하게 활용하고 있습니다. 앞으로의 카카오워크의 발전이 기대가 됩니다.

# 이 5 도입 절차

- Case1. 간접 워크스페이스 개설
- Case2. 직접 워크스페이스 개설

## Case1

#### 간접 워크스페이스 개설

- 도입신청 정보를 바탕으로 교육용 카카오워크 팀이 워크스페이스를 대신 개설해 드려요
- 조직도는 별도 페이지에서 관리하며, 겸직 설정은 어려워요

## Case2

직접 워크스페이스 개설

- 선생님께서 직접 워크스페이스를 개설해야 해요
- 멤버 추가/초대를 통해 학생들이 직접 카카오워크에 가입해요
- 겸직 설정이 가능해요

• 동료교사 및 학생들의 계정을 ID 형태로 직접 생성/관리할 수 있어요

37

![](_page_37_Figure_1.jpeg)

01 도입 신청

02 교육용 사용 승인

Case1

간접 워크스페이스 개설

'멤버 관리' 페이지에서 함께 사용할 교사와 학생 계정을 생성해요. 카카오워크 담당자가 워크스페이스를 생성하는 동안 필요한 멤버 계정을 생성합니다.

03 멤버 계정 생성

> 슈퍼관리자 위임을 수락하고 복구키를 등록하면 교육용 카카오워크 사용 준비 끝! 영업일 기준 5일 이내로 슈퍼관리자 위임 메일이 발송됩니다.

04 슈퍼관리자 위임

#### 교육용 카카오워크 도입 신청을 위한 기본 정보를 입력해요.

카카오워크를 교육용으로만 사용하겠다는 서약 동의가 필요합니다.

## 이메일로 교육용 사용 승인 완료 안내와 함께 '멤버 관리' 페이지를 전달받아요. '멤버 관리' 페이지 링크와 로그인 정보가 이메일을 통해 발송됩니다.

#### 05 도입 절차 - Case1. 간접 워크스페이스 개설

01

도입 신청

#### 정보 입력

카카오워크 워크스페이스 생성 및 계정 관리 접속을 위한 정보를 입력해주세요. 카카오워크 계정 생성은 (주)구름과 함께 진행합니다.

#### 워크스페이스 정보

#### 워크스페이스명

학교명을 포함하여 작성해주세요.

에) 카카오초등학교, 카카오초 1-5

조직 ID (\*카카오워크 로그인 시 필요)

최대 30자 (영문, 숫자, '-'만 허용)

#### 관리자 정보

이름

이름을 입력하세요.

소속 학교명

사용할 학교명을 지역명과 함께 작성해주세요.

📵 예) 서울 카카오초등학교

교사 이메일

연락받을 이메일을 입력하세요.

이전

아이디

![](_page_38_Picture_21.jpeg)

![](_page_38_Picture_22.jpeg)

![](_page_38_Picture_24.jpeg)

![](_page_38_Picture_25.jpeg)

![](_page_38_Picture_26.jpeg)

![](_page_38_Picture_28.jpeg)

![](_page_38_Picture_29.jpeg)

#### 라이언선생님 교육용 승인이 완료되었습니다.

워크스페이스 구성이 완료되면 사용 관련 안내 메일을 추가로 드릴게요😃

#### 카카오워크를 함께 사용할 동료교사 및 학생들의 계정을 생성해보세요

| 워크스페이스명 | kakaoworkedu |
|---------|--------------|
| 로그인 ID  | edu00        |
| 임시비밀번호  | edu0000      |

위의 정보로 멤버관리 페이지에 로그인 할 수 있어요

![](_page_38_Picture_35.jpeg)

## **03** 멤버 계정 생성

![](_page_39_Picture_2.jpeg)

|           | 50시 이내 (이미 구기원 경구 놀기) |
|-----------|-----------------------|
| 비밀번호 *    | 영문, 숫자로 입력            |
| 조직구분 1 📀  | ex. 1학년               |
| 조직구분 2 📀  | ex. A반                |
| 같은 아이디 겨  | I정 덮어쓰기 ② 추가하기        |
|           |                       |
|           |                       |
| ▲ CSV로 일괄 | ·<br>추가               |

![](_page_39_Figure_4.jpeg)

|                                | 슈퍼관리자 위임 받기                                                              |  |
|--------------------------------|--------------------------------------------------------------------------|--|
| <b>라이언님</b> , 안녕히<br>되셨습니다. 카카 | 세요. 카카오엔터프라이즈의 슈퍼관리자 위임 대상이<br>오 i 계정 가입/로그인 이후에 슈퍼관리자 위임 절차를<br>진행해주세요. |  |
|                                |                                                                          |  |
|                                |                                                                          |  |
|                                |                                                                          |  |

#### 아래의 복구키를 꼭 등록해주세요

카카오초등학교

abcde-abcde-12345-12345-abcde-12345

![](_page_40_Figure_1.jpeg)

카카오워크 홈페이지에서 운영체제(OS)에 맞는 카카오워크 앱(애플리케이션)을 다운로드합니다.

#### 앱 실행 뒤 '새 워크스페이스 시작' 버튼을 클릭해 우리 학교/학급만의 워크스페이스를 개설합니다.

교육용 혜택을 받기 위해 교육용 사용 신청 양식을 작성합니다.

멤버 추가 및 초대를 완료하면 교육용 카카오워크 사용 준비 끝! 동료교사 및 학생들에게 초대 이메일이나 초대 링크를 보냅니다.

![](_page_41_Picture_1.jpeg)

![](_page_41_Picture_2.jpeg)

## 카카오 워크 관리자 계정 가입

계정 정보를 입력해주세요.

#### 조직 이름

카카오초등학교

#### 이름

이름 입력

#### 이메일 주소

이메일 주소 입력

비밀번호 재입력

#### 비밀번호

비밀번호 (영문자, 숫자, 특수문자 조합) Ø

가입하기

Ø

42

![](_page_42_Figure_1.jpeg)

우리 학급/학교만의 전용 공간, 📫 🔿 🔼 특

![](_page_42_Picture_3.jpeg)

![](_page_42_Picture_4.jpeg)

#### 교육용 사용 신청 양식(이메일 초대 방식)

📌 이 양식은 초대 링크, 이메일을 통해 멤버를 초대하는 방식으로 사용하는 경우에 한해 필요한 신청 양

식입니다.

관리자에 의한 멤버 계정 생성 방식으로 사용하길 원하시는 경우, 아래 링크로 신청 부탁드립니다.

#### <u>https://edu.goorm.io/channel-kakaowork/new</u>

카카오워크 가입을 진행한 후 '교육용 사용 신청'을 해주세요.

제출된 신청 양식은 내부 검토 후, 영업일 기준 2-3일 이내 교육용 사용 승인 완료 메일을 보내드립니다.

- 신청 자격 요건: 공인된 초/중/고 소속 교사이며, 학교에서 사용하는 경우 - 혜택: 시간 제한 없는 화상회의 서비스와 멤버당 1TB의 용량 등이 제공되는 교육용 카카오워크 무료 지

원

Google에 로그인하여 진행상황을 저장하세요. 자세히 알아보기

#### \* 필수항목

이메일 인증 가입 방식의 도입 절차는 아래와 같습니다. 카카오워크 앱을 다운받고 워크스페이 \* 스를 생성하신 후에 신청 양식을 작성해주세요.

카카오워크 앱 다운로드 : <u>https://www.kakaowork.com/download</u>

![](_page_42_Figure_19.jpeg)

이 예, 워크스페이스를 생성했습니다.

워크스페이스명을 작성해주세요. (관리자 계정 가입 시 설정한 조직 이름) \* 예 : 카카오초등학교1-3

내 답변

|           | 프로필 사진                        |
|-----------|-------------------------------|
| ID(이메일) * | 로그인 시 ID로 사용되는 이메일            |
| 이름 *      | 이름(50자 이하)                    |
| 휴대전화      | 전화번호<br>+ 추가 등록하기             |
| 유선전화      | 전화번호<br>+ 추가 등록하기             |
| 이메일       | 프로필 정보에 표시되는 이메일<br>+ 추가 등록하기 |
| 근무 위치     | 근무위치(50자 이하)                  |
| 생일        | Ë                             |
| 상태 메세지    | 상태 메세지(50자 이하)                |

43

# 이 6 자주 묻는 질문

#### Q. 학교에서는 카카오워크를 무료로 사용할 수 있나요?

A. 기간, 인원 제약 조건 없이 교육용 목적으로 사용하는 국내 초/중/고등학교에 한해서는 멤버 당 1TB의 공용 저장 공간, 시간 제한 없는 화상회의 등의 다양한 기능을 모두 무료로 지원하고 있습니다.

#### Q. 이미 카카오워크를 사용 중인데, 교육용 혜택을 받을 수 있나요?

A. 추가 교육용 혜택을 지원받고 싶은 경우, 교육용 사용 신청 양식을 작성하여 제출해 주세요.

#### Q. 교육용 화상회의만 따로 사용할 수 있나요?

A. 학급 또는 학교 전체 카카오워크 도입이 부담스럽다면, 화상수업을 개설할 교사만 카카오워크 가입 후에 화상회의 별도 사용이 가능합니다. 학생들은 가입 및 설치 없이 화상수업 링크로 참여할 수 있습니다.

#### Q. 카카오톡과 연동되나요?

A. 카카오워크는 카카오톡과 별개의 메신저로 연동되지 않습니다. 카카오톡에서 구매한 이모티콘을 연결하여 카카오워크에서 사용하는 것은 가능하지만, 그 외에 다른 정보는 카카오워크와 연동되지 않습니다.

#### Q. 학생들과 사용해보기 전, 교사들이 먼저 사용해볼 수 있나요?

A. 동료 교사들간의 수업 사례 분석, 행정 업무 논의, 교육 계획 수립 등 필요한 소통 등, 교육 목적이라면 무료로 교육용 카카오워크를 제공하고 있습니다.

#### Q. 알림장, 공지사항 전달 기능이 있나요?

A. 게시판 기능과 워크보드 기능을 활용하여 공지사항을 효과적으로 전달할 수 있습니다. 또한 카카오워크 내에서 제공하는 할 일 관리 기능을 활용하여 학생 개인 또는 여러 학생들 대상에게 할 일을 부여해 알림장과 같이 사용할 수 있으며, 채팅방 내 공지 등록 기능, 멘션 기능을 통해 공지 전달이 가능합니다.

#### Q. 학생들의 계정을 생성해줄 수 있나요?

A. 간접 워크스페이스 개설 방식을 사용할 경우, 학생들의 별도 가입 없이도 교사가 직접 계정을 생성할 수 있습니다. 아이디/비밀번호 형태로 생성 가능하며, 도입 이후 교육용 계정 생성 및 관리는 [카카오워크] > [바로가기] > [멤버 관리]에서 가능합니다.

#### Q. 학생들이 직접 계정에 가입할 수 있나요?

A. 카카오워크를 사용할 멤버의 계정을 만드는 방법은 <u>교사(관리자)가 생성하는 방법과 <u>학생(사용자)이 이메일 인증을 통해 직접 가입</u>하는 방법이 있습니다.</u> 멤버의 계정이 생성된 방법에 따라 해당 계정을 관리하는 방법이 달라지므로 이에 유의하여 계정을 생성하시기 바랍니다.

![](_page_45_Picture_7.jpeg)

# 감사합니다.

![](_page_46_Picture_1.jpeg)